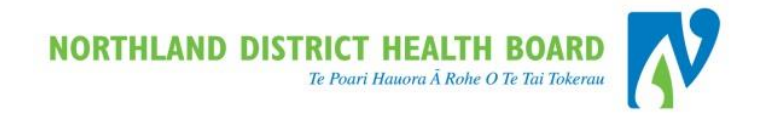

# Northland District Health Board

## WebPAS/Best Practice

Outpatient Referral User Guide

31/05/2018 This report contains 38 pages

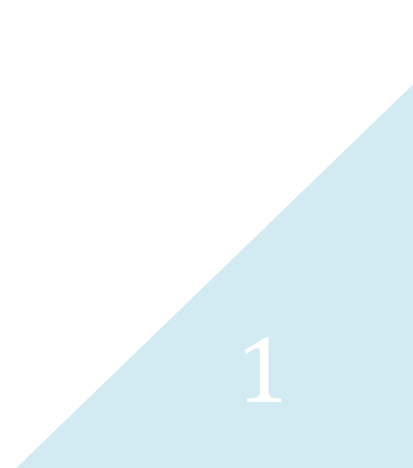

## CONTENTS

| 1 | Contents 2 |                                             |   |  |  |  |  |
|---|------------|---------------------------------------------|---|--|--|--|--|
| 2 | Perfo      | rming Basic Functions                       | 5 |  |  |  |  |
|   | 2.1        | Logging On                                  | 5 |  |  |  |  |
|   | 2.2        | Logging out of webpas                       | 5 |  |  |  |  |
|   | 2.3        | Entering Data                               | 5 |  |  |  |  |
| 3 | Refer      | ral Entry                                   | 6 |  |  |  |  |
|   | 3.1        | Referral Methods                            | 6 |  |  |  |  |
|   | 3.2        | webPAS Referral Department                  | 6 |  |  |  |  |
|   | 3.3        | Patient Referral List                       | 7 |  |  |  |  |
|   |            | 3.3.1 Referral Status'                      | 7 |  |  |  |  |
|   | 3.4        | Entering a Referral                         | 7 |  |  |  |  |
|   | 3.5        | Referral With Claim Type of Accident (ACC)1 | 2 |  |  |  |  |
|   | 3.6        | Paper Referral Process 1                    | 3 |  |  |  |  |
| 4 | Refer      | ral Management 1                            | 5 |  |  |  |  |
|   | 4.1        | Updating Referral Details1                  | 5 |  |  |  |  |
|   | 4.2        | Action Codes (Referral Comments)1           | 5 |  |  |  |  |
|   | 4.3        | Referral Re-Triage 1                        | 6 |  |  |  |  |
|   | 4.4        | Transfer a Referral 1                       | 6 |  |  |  |  |
|   | 4.5        | Referral Audit History 1                    | 7 |  |  |  |  |
|   | 4.6        | Closing Referrals 1                         | 8 |  |  |  |  |
|   |            | 4.6.1 Reject (Declined) 1                   | 8 |  |  |  |  |
|   |            | 4.6.1.1 View Rejected Referrals2            | 0 |  |  |  |  |
|   |            | 4.6.1.2 Reinstate                           | 0 |  |  |  |  |

|        |                     | 4.6.2 Cancel                                                                                                    |
|--------|---------------------|----------------------------------------------------------------------------------------------------|
|        |                     | 4.6.2.1 View Cancelled Referrals 22                                                                                                    |
|        |                     | 4.6.3 Close                                                                                                    |
|        |                     | 4.6.3.1 Warning: Linked Outpatient Appointments Exist                                                                                                    |
|        |                     | 4.6.3.2 View Closed Referrals 25                                                                                                    |
|        | 4.7                 | Re-Activate Closed/Cancelled Referral26                                                                                                    |
| 5      | FSA                 | Referral Management 27                                                                                                    |
|        |                     | 5.1.1 Patient Unable to Accept or Commit                                                                                                    |
|        |                     | 5.1.1.1 Process                                                                                                    |
|        |                     | 5.1.2 Clinical Reasons (Planned)                                                                                                    |
|        | 5.2                 | Waiting Investigations29                                                                                                    |
|        |                     | 5.2.1 Prior to Triage (Paper Referral)                                                                                                    |
|        |                     | 5.2.2 Before FSA                                                                                                    |
| 6      | Refe                | rral to Peripheral Hospital Process 31                                                                                                    |
| 7      |                     |                                                                                                    |
|        | Refe                | rral sent to other DHB's but will return 32                                                                                                    |
| 8      | Refe<br>Migr        | rral sent to other DHB's but will return32rated Referrals33                                                                                                    |
| 8      | Refe<br>Migr        | rral sent to other DHB's but will return32rated Referrals338.1.1 Referral Notes33                                                                                                    |
| 8      | Refe<br>Migr        | rral sent to other DHB's but will return32rated Referrals338.1.1 Referral Notes338.1.2 Missing Information for Migrated Referrals33                                                                |
| 8<br>9 | Refe<br>Migr<br>ACC | rral sent to other DHB's but will return       32         rated Referrals       33         8.1.1 Referral Notes                                                                                    |
| 8      | Refe<br>Migr<br>ACC | rral sent to other DHB's but will return       32         rated Referrals       33         8.1.1       Referral Notes                                                                              |
| 8      | Refe<br>Migr<br>ACC | rral sent to other DHB's but will return32rated Referrals338.1.1Referral Notes8.1.2Missing Information for Migrated Referrals33359.1.1Introduction359.1.29.1.2ACC Enquiry35                        |
| 8      | Refe<br>Migr<br>ACC | rral sent to other DHB's but will return32rated Referrals338.1.1Referral Notes.338.1.2Missing Information for Migrated Referrals.339.1.1Introduction.359.1.2ACC Enquiry.359.1.3Modify ACC number35 |
| 8      | Refe<br>Migr<br>ACC | rral sent to other DHB's but will return32ated Referrals338.1.1Referral Notes                                                                                                    |

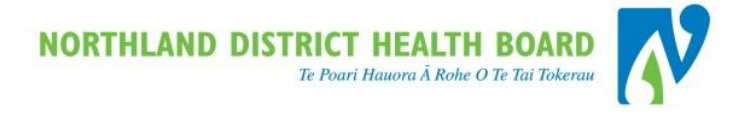

38

| 10.1 | Referral Letter History | 3 | \$7 |
|------|-------------------------|---|-----|
|------|-------------------------|---|-----|

#### 11 Who to Contact

RED = Business Rule Black Bold = Action BLUE = View

🛛 🖓 🗐 🖓 Η 💿 🔋 🧩

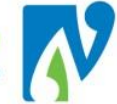

## 2 PERFORMING BASIC FUNCTIONS

#### 2.1 LOGGING ON

For security reasons each user must use their own User Name and Password to log on.

1. Log onto your computer using your NDHB username and password

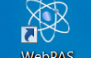

- 2. Click on the webpas icon found on your desk-top
- 3. The webPAS login screen will show
- 4. Type in Username and Password (this will be the same as your NDHB username and password)

#### 2.2 LOGGING OUT OF WEBPAS

- 1. Click the Log Off button below the module name.
- 2. Avoid using the button in the top right hand corner of your screen as it may not log you out properly.

## 2.3 ENTERING DATA

When entering patient data it is important to note the background of some fields:

- Blue are mandatory and require data
   Address 31 MANGAKAHIA RD
- Grey are **read only** and data cannot be added
  Type of Residency
  Eligible
- White are **optional** and you may leave them empty
   Occupation

All views and functions in webPAS are controlled through security permissions; therefore you may not see all of the options used in this document.

Some options are restricted to avoid areas which deviate from standard practice which could create data errors.

#### **REFERRAL ENTRY** 3

A referral is a request for an outpatient assessment and or service for a patient for a particular problem or set of problems.

A referral received into a department will be prioritised by a clinician who assesses whether the referral is accepted and if accepted the referral will then be given a priority which corresponds to a waiting time.

A copy of the referral is entered into webPAS so that outpatient appointments can be booked off this.

#### 3.1 **REFERRAL METHODS**

There are two types of methods used for referring patients:

#### **EReferral (electronic referral)**

These are electronic referrals sent via a software system (RMS). This will most commonly come from **General Practitioners.** 

These referrals are entered into webPAS after they have been accepted and prioritised by the clinician.

#### Paper Referrals

In the absence of access to an electronic system, referrers use paper forms as a referral. Often these will come from other services in the hospital (internally) or other hospitals e.g. Auckland

These should be manually entered into webPAS prior to triage to act as receipt of the referral into NDHB and to avoid "lost" referrals. The referral details are then updated in webPAS once the clinician has prioritised the referral.

#### WEBPAS REFERRAL DEPARTMENT 3.2

In webPAS each referral is created under a Referral Department, which is the service (or Health Specialty) that the referral has been accepted into.

As most booking clerks are assigned to a particular service, webPAS has a default for this set against their login.

This is significant when you go to create a referral in webPAS as the screens will then display specific information related to that referral department.

# N

#### 3.3 PATIENT REFERRAL LIST

The following details how to navigate to a list of referrals entered for a patient.

- 1. Navigate to the required patient
- At the patient level, click on the licon > the Referral List will display:

| Department All | My Department Standard Vie        | ew Primary Vie | w Primary View 2    | Stat            | us                 | •             |          | Add Referral Add |            |
|----------------|-----------------------------------|----------------|---------------------|-----------------|--------------------|---------------|----------|------------------|------------|
| Selected : 1   | elected : 1 OP/RF Referral List Q |                |                     |                 |                    |               |          |                  | <b>%</b> B |
| Date           | Department                        | Clinic Type    | Reason For Referral | Referred By     | Responsible<br>HCP | Claim<br>Type | Priority | Type/Link        | Status     |
| 📴 21 Dec 2015  | General Surgery                   |                | INGUINAL HERNIA     | BRYANT Jan (DR) | SWAN Peter<br>(MR) | NA            | Routine  | ♦                | Active     |

- This view displays a list of all referrals open or closed.
- You can click on the 📴 icon to view the management screen for the referral.

#### 3.3.1 REFERRAL STATUS'

You will notice referrals displayed in this list have different statuses which reflect what has happened to the referral and what stage the patient is at in their outpatient journey:

- Waiting A <u>new</u> referral where the patient has not had a first appointment\*
- Active A referral where the patient has past or future appointments.
- Rejected A paper referral that has been declined during the prioritisation process.
- Cancelled Referral no longer in use. Commonly where the DHB was notified a patient did not require their a first appointment e.g. *gone* private
- Closed Referral no longer in use. Where patient has finished their journey for that particular referral.

\*Many referrals came across from the old patient management system with a status of "Waiting" but have already had appointments. These will have been added to the system prior to webPAS go-live of 20th March 2017.

#### 3.4 ENTERING A REFERRAL

The following details how to add a triaged and accepted referral into the system:

- 1. Navigate to the patient
- 2. Navigate to the patient's referral list
- 3. Check this list before progressing to avoid duplicate referral entries

4. Click the Add Referral Add button (for default department) OR

Select "department" from the drop-down

> The Referral screen for the chosen department will display:

| Def of herrar 12022077 0  Department Code Officipaedic Unit to Vist Received Received Receive                                                                                             |                                                                | Orthopaedic | eferral                          |             | ? = ×      |
|----------------------------------------------------------------------------------------------------|----------------------------------------------------------------|-------------|----------------------------------|-------------|------------|
| Dide Lefter   Received   Received   R                                                                                                    | Date of Referral 13 Oct 2017 👸 💷                               |             | Department Code Orthopaedic      |             | •          |
| Refer al Source Cent. Plactitioner Refer al Source Cent. Plactitioner Refer al Source                                                                                              | Date Letter 15 Oct 2017 🝎 📖                                    |             | Link to V isit                   |             |            |
| Proferred   Problem 3   Contract   Proferred   Horp Related Rel   The Stated Control   Referred State   Problem 3   Contract   Proferred   Proferred   Profe                                                                                                    | Referral Source Gen. Practitioner                              |             | Prev Related Ref                 |             |            |
| Defe Defe Defe Defe Defe                                                                                                    |                                                                |             | D Prev Related Ref               | <b>*</b> 0  |            |
| Interest in all       122455 or Other         Number       Referral         Referral       Originator         Referral       DOXEC Contin (DR         Referral       Presson         HOP Practice       B333         Referral       Presson         Referral       Presson         Referral       Presson         Referral       Presson         Referral       Vertice         Referral       Vertice         Referra                                                                                                    | aDeferral                                                      |             | Date 🗌 🚟 Ti                      | me 🔮 🐨      |            |
| InformCP       Yes       Addo       JOCKE Conin (DR       Preferral         Referral       FAst Les       B339       RVUMANA MEDICAL CENTRE       Primay       Preferral         H2P Pactice       B339       RVUMANA MEDICAL CENTRE       Primay       Primay       Preferral         Referral Size       Non Accident       Primay       Primay       Primay       Primay         Referral Size       Non Accident       Procedure 1       Procedure 2       Procedure 3         Problem 3       Non Accident       Procedure 1       Procedure 2       Procedure 3         Procedure 3       Procedure 3       Procedure 3       Procedure 3       Procedure 3         Preferred       Whangarei Hospital       Procedure 3       Procedure 3       Procedure 3         Preferred       Whangarei Hospital       Prior Mark Traige Subp       Procedure 3       Procedure 3         Preferred       Whangarei Hospital       Prior Mark Traige Subp       Procedure 3       Procedure 3       Procedure 3       Procedure 3       Procedure 4       Procedure 4       Procedure 5       Procedure 5       Procedure 5       Procedure 5       Procedure 5       Procedure 5       Procedure 5       Procedure 5       Procedure 5       Procedure 5       Procedure 5       Procedure 5                                                                                                    | Number 123456 or Other                                         |             |                                  |             |            |
| Refering H2P       QL400       DOCKE Conlin (DP       ↓       Preferral Supal                                                                                                    | InformGP Yes 🗸                                                 |             | Referral<br>Originator           |             |            |
| HCP Hactice       B839       PRUMANGA MEDICAL CENTRE       ↓         Type of Referral       Finispy       Referral         Referral       Normal or       Referral         Referral       Normal or       Referral         Normal or       Referral       Normal or         Referral       Normal or       Normal or         Referral       Normal or       Normal or         Problem1       Antide Pain       Diagnosis 1         Problem2       ✓       Diagnosis 2         Problem3       ✓       Diagnosis 3         Cancer       Procedure 1       ↓         Health Purchaser 35 Base DHB-funded       ✓         Score       Procedure 2       ↓         Contract       ✓       Procedure 1         Proferred       Monagarei Hospital       ✓         Preferred Ste       Nu-He Outpatients       ✓         Onic D       Ern Retahl       ✓         Preferred Ste       Nu He Outpatients       ✓         Outic Type       ✓       Matt Be Sent By       Ø Sectore         Onic D       Ern Retahl       ✓       Ø Sectore       ✓         Stot Type       ✓       ✓       Ø Sectore       Ø Sectore                                                                                                    | Referring HCP CL400 LOCKE Conlin (DR)                          |             | Retain as Usual                  |             |            |
| Type of Referral FSK 1st Specialst ▼ Referral Referral R                                                                                              | HCP Practice B839 RA UMA NGA MEDICAL CENTRE                    |             | Primary 🗸                        |             |            |
| Referrer Susp<br>Garcer       Normal ∨         Problem1       Andie Pan ∨         Problem2       ✓         Problem3       ✓         Cainer       Normal ∨         Barned       Diagnosis 1         Problem3       ✓         Score       ✓         Contract       ✓         Procedure 1       ✓         Procedure 2       ✓         Procedure 3       ✓         Procedure 3       ✓         Procedure 3       ✓         Procedure 3       ✓         Procedure 3       ✓         Procedure 3       ✓         Procedure 3       ✓         Procedure 3       ✓         Procedure 3       ✓         Procedure 3       ✓         Procedure 3       ✓         Procedure 3       ✓         Procedure 3       ✓         Procedure 4       Procedure 4         Procedure 5       ✓         Procedure 5       Ø         Procedure 7       Procedure 7         Procedure 7       Procedure 7         Procedure 7       Procedure 7         Procedure 8       Ø         Procedure                                                                                                    | Type of Referral FSA 1st Specialist                            |             | Reason for Left Ankle Pain       |             |            |
| Cancer Hanned   Problem 1 Andle Pain   Problem 2 ✓   Problem 3 ✓   Diagnosis 1 Gamosis 1   Diagnosis 2 ✓   Diagnosis 3 ✓   Caim Type Non Accident   ✓ Heath Purchaser 35 Base DP-Funded   ✓ Yocedure 1   Correct ✓   ✓ Procedure 2   Procedure 3   Procedure 3   Preferred Ste ND-ReD outpatients   ✓ Procedure 3   Procedure 3   Preferred Ste ND-ReD outpatients   Ørinc D Erin Ratahi   ✓ Prioritising HCP   Responsible HCP ENAL Diagonal Inc.   Responsible HCP ENAL Diagonal Inc.   Responsible HCP ENAL Diagonal Inc.   Responsible HCP MANBON, Jonathan (DR)   Additional HCP 4 Additional HCP 4   Additional HCP 1 MANBON, Jonathan (DR)   Additional HCP 3 Additional HCP 4   Print New Referral Latter to Referrer   Print New Referral Latter to Referrer   Print New Referral Latter to Referrer   Print New Referral Latter to Referrer   Print New Referral Latter to Referrer   Print New Referral Latter to Referrer   Print New Referral Latter to Referrer   Print New Referral Latter to Referrer   Print New Referral Latter to Referrer   Print New Referral Latter to Referrer   Print New Referral Latter to Referrer   Print New Referral Latter to Refer                                                                                                    | Referrer Susp                                                  |             | Normal or                        |             |            |
| Problem1 Antwe Pail   Problem2 Image: State Pail   Problem3 Image: State Pail   Caim Type Non Accident   Health Purchaser 35 Base DFB-funded   Score Procedure 1   Contract Procedure 2   Procedure 3   Preferred Hospital Preferred Ste ND-HB Outpatients Must Besen By Diagrossing HCP Responsible HCP Ethodo Ethod Pail First Inter Responsible HCP Ethodo Ethod Pail First New Referral Letter to Raitent Print New Referral Letter to Raitent Print New Referral Letter to Raitent Print New Referral Letter to Raitent Print New Referral Letter to Raitent Print New Referral Letter to Raitent Print New Referral Letter to Raitent Print New Referral Letter to Raitent Print New Referral Letter to Raitent Print New Referral Letter to Raitent Print New Referral Letter to Raitent Print New Referral Letter to Raitent Print New Referral Letter to Referrer Print New Referral Letter to Referrer Print New Referral Letter to Referrer Print New Referral Letter to Referrer Print New Referral Letter to Referrer Print New Referral Letter to Referrer Print New Referral Letter to Referrer Print New Referral Letter to Referrer Print New Referral Letter to Referrer Print New Referral Letter to Referrer Print New Referral Letter to Referrer Print New Referral Letter to Referrer Print New Referral Letter to Referrer Print Print New Referral Letter to Referrer Print Print New Referral Letter to Referrer Printer Printer Printer Printer Printer Printer Printer Printer Printer Printer Printer<                                                                                                    | Cancer Andrea Bain                                             |             | Planned                          |             | · 🥒        |
| Hotelin12       Ubignosis 2         Problem3       ✓         Odam Type       Non Accident         Health Purchaser       35 Base DHE-funded         Score       Procedure 1         Contract       ✓         Proferred       Procedure 2         Hospital       ✓         Preferred Ste       ND-HB Outpatients         Preferred Ste       ND-HB Outpatients         Clinic Type       Outpatients         Oldrone       Date of Prorthy         Date of Prorthy       19 Oct 2017         Obstantial       ✓         Preferred Ste       ND-HB Outpatients         Clinic D       Ern Ratani         V       Prortiving HCP         Responsible HCP       FR400         Responsible HCP       FR400         RATAH, Ern (MR)       ✓         Case Team       ✓         Additional HCP       ✓         Additional HCP       ✓         Additional HCP 1       MANSON, Jonathen (DR)         Additional HCP4       Patient's OH-B         Patient's OH-B       Northland DHB         Print New Referral Letter to Patient       Printer         Print New Referral Letter to Patient       Printer <td></td> <td></td> <td></td> <td></td> <td></td>                                                                                                    |                                                                |             |                                  |             |            |
| Protein 3       ✓       Dagitosis 3       ✓         Caim Type       Non Accident       ✓         Health Purchaser 355 Base DHE-Funded       ✓         Score        Procedure 1         Contract       ✓       Procedure 2         Procedure 3        ✓         Preferred       Whangarei Hospital       ✓         Hospital       ✓       Procedure 3         Olinic Type       Othopaedic       ✓         Olinic Type       Othopaedic       ✓         Olinic ID       Erin Ratahi       ✓         Responsible HCP ER400       RA TAH, Erin (MR)       ✓         Cacer       Stot Type       ✓         Additional HCP1       MANSON, Jonathan (DR)       ✓         Additional HCP2       Additional HCP4       ✓         Print New Referral Letter to Patient       Printer       Spool Report         Print New Referral Letter to Referrer       Printer       Printer         Print New Referral Letter to Referrer       Printer       Printer         Print New Referral Letter to CP FF: Referral Acknow ledgement to R        Printer       Printer         Print New Referral Letter to CP FF: Referral Acknow ledgement to R        Printer       Printer                                                                                                    | Problem 2                                                      |             |                                  |             | / <b>/</b> |
| Health Pur chaser 35 Base DHE-funded<br>Health Pur chaser 35 Base DHE-funded<br>Contract<br>Proferred<br>Hospital<br>Proferred Site NDHB Outpatients<br>Clinic D Erin Ratahi<br>Clinic D Erin Ratahi<br>Clinic D Erin Ratahi<br>Clinic D Erin Ratahi<br>Clinic D Erin Ratahi<br>Clinic D Fin Ratahi<br>Clinic D Erin Ratahi<br>Clinic D Fin Ratahi<br>Clinic D Erin Ratahi<br>Clinic D Fin Ratahi<br>Clinic D Fin Ratahi<br>C |                                                                |             |                                  |             |            |
| Score Procedure 1   Contract Procedure 2   Procedure 3   Procedure 3 Procedure 3 Procedure 3 Procedure 3 Procedure 3 Procedure 3 Procedure 3 Procedure 3 Procedure 3 Procedure 3 Procedure 3 Procedure 3 Procedure 3 Procedure 3 Procedure 3 Procedure 4 Procedure 3 Procedure 3 Procedure 3 Procedure 4 Procedure 3 Procedure 3 Procedure 3 Procedure 3 Procedure 3 Procedure 3 Procedure 4 Procedure 3 Procedure 3 Procedure 3 Procedure 4 Procedure 4 Procedure 3 Procedure 3 Procedure 4 Procedure 3 Procedure 4 Procedure 4 Procedure 3 Procedure 3 Procedure 3 Procedure 4 Procedure 4 Procedure 3 Procedure 4 Procedure 4 Procedure 5 Procedure 5 Procedure 4 Procedure 4 Procedure 5 Procedure 5 Procedure 4 Procedure 5 Procedure 5 Pro                                                                                                    | Health Purchaser 35 Base DHB-funded                            |             |                                  |             |            |
| Contract <ul> <li>Procedure 2</li> <li>Procedure 3</li> </ul> Preferred       Hospital <ul> <li>Procedure 3</li> <li>Preferred Site</li> <li>NDHB Outpatients</li> <li>Date of Priority</li> <li>Date of Priority</li> <li>Date</li></ul>                                                                                                    | Score                                                          |             | Procedure 1                      | 9           | /          |
| Procedure 3         Preferred<br>Hospital         Preferred Site         NDHB Outpatients         Clinic Type         Othopaedic         Clinic D         Erin Ratahi         V         Responsible HOP         FR400         RATAHL, Erin (MR)         Case Team         Additional HCP1         MANSON, Jonathan (DR)         Additional HCP4         Print New Referral Letter to Referrer         Print New Referral Letter to Referrer         Print New Refereral Letter to Ref                                                                                                    | Contract V                                                     |             | Procedure 2                      |             | 1          |
| Preferred<br>Hospital       Whangarei Hospital       ✓       Priority       Routine       ✓         Preferred Site       NDHB Outpatients       ✓       Date of Priority       19 Oct 2017       🌣 🖃         Clinic Type       Orthopaedic       ✓       Must Be Seen By<br>Date       01 Feb 2018       🗭 🖃         Clinic ID       Erin Ratahi       ✓       Prioritising HCP       RC300       COUP, Rob (DR)       🖉 🏈         Stot Type       ✓       NFF Triage<br>Outcome       Accepted       ✓         Responsible HCP       ER400       RATAH, Erin (MR)       Image Susp<br>Cancer       Image Susp<br>Cancer       Image Susp<br>Cancer         Case Team       ✓       Suspicion Noted       19 Oct 2017       Image Susp<br>Cancer       Image Susp<br>Cancer       Image Susp<br>Cancer       Image Susp<br>Cancer         Additional HCP       ✓       Additional HCP1       MANSON, Jonathan (DR)       Additional HCP2       Image Susp<br>Cancer       Image Susp<br>Cancer       Image Susp<br>Cancer         Additional HCP1       // MSOO       MANSON, Jonathan (DR)       Additional HCP4       Image Susp<br>Cancer       Image Susp<br>Cancer       Image Susp<br>Cancer       Image Susp<br>Cancer       Image Susp<br>Cancer       Image Susp<br>Cancer       Image Susp<br>Cancer       Image Susp<br>Cancer       Image Susp<br>Cancer       Image Susp<br>Cancer       <                                                                                                    |                                                                |             | Procedure 3                      | 9           | 🥑          |
| Preferred<br>Hospital Whangarei Hospital Priority Routine   Preferred Ste NDHB Outpatients Date of Priority 19 Oct 2017   Clinic Type Orthopaedic Must Be Seen By<br>Date 01 Feb 2018   Clinic D Erin Ratahi Priority Prioritising HCP   Responsible HCP ER400 RA TAHI, Erin (MR) Priage Susp<br>Cancer   Case Team Outcome Suspicion Noted 19 Oct 2017   Additional HCP Additional HCP1 JM500 MANSON, Jonathan (DR)   Additional HCP3 Additional HCP4 Printer   Print New Referral Letter to Referrer Printer Spool Report   Print New Referral Letter to Referrer Printer   Print New Referral Letter to Q FF1 Referral A cknowledgement to R Printer                                                                                                    |                                                                |             | ,                                |             |            |
| Preferred Site NDHB Outpatients   Olinic Type Orthopaedic   Olinic Type Orthopaedic   Olinic D Erin Ratahi   Image: State of Priority 19 Oct 2017   Stot Type Image: State of Priority   Responsible HCP ER400 RATAHI, Erin (MR)   Responsible HCP ER400 RATAHI, Erin (MR)   Image: State of Priority 19 Oct 2017   Stot Type Image: State of Priority   Responsible HCP ER400 RATAHI, Erin (MR)   Image: State of Priority 19 Oct 2017   Image: State of Priority 19 Oct 2017   Image: State of Priority <                                                                                                    | Preferred Whangarei Hospital                                   |             | Priority Routine                 | V           |            |
| Clinic Type       Orthopaedic       ✓       Must Be Seen By Date       Date         Clinic ID       Erin Ratahi       ✓       Piorttising HCP       RC300       COUP, Rob (DR)       ✓         Slot Type       ✓       NFF Triage       Accepted       ✓         Responsible HCP       ER400       RA TAHL, Erin (MR)       ✓       Triage Susp<br>Cancer       Integes Susp<br>Cancer       Not high susp of Ca       ✓         Case Team       ✓       Suspicion Noted       19 Oct 2017       Image: Susp<br>Cancer       Image: Susp Cancer       Image: Susp Cancer </td <td>Preferred Site NDHB Outpatients</td> <td></td> <td>Date of Priority 19 Oct 2017 🚺 🙋</td> <td>5 🔤</td> <td></td>                                                                                                    | Preferred Site NDHB Outpatients                                |             | Date of Priority 19 Oct 2017 🚺 🙋 | 5 🔤         |            |
| Clinic ID       Erin Ratahi <ul> <li>Prioritising HCP</li> <li>RC300</li> <li>COUP, Rob (DR)</li> <li>Coup</li> <li>NFF Triage</li> <li>Outcome</li> <li>Accepted</li> <li>Image Susp</li> <li>Cancer</li> <li>Case Team</li> <li>Responsible HCP</li> <li>RATAH, Erin (MR)</li> <li>Suspicion Noted</li> <li>Igo Ct 2017</li> <li>Image Susp</li> <li>Cancer</li> <li>Suspicion Noted</li> <li>Igo Ct 2017</li> <li>Image Susp</li> <li>Cancer</li> <li>Additional HCP</li> <li>Additional HCP I</li> <li>MANSON, Jonathan (DR)</li> <li>Additional HCP 2</li> <li>Additional HCP 3</li> <li>Additional HCP 4</li> <li>Additional HCP 3</li> <li>Additional HCP 4</li> <li>Additional HCP 4</li> <li>Image Suspicion Noted</li> <li>Image Suspicion Noted</li> <li>Image Suspici</li></ul>                                                                                                    | Clinic Type Orthopaedic                                        |             | Must Be Seen By 01 Feb 2018      | 5 🔟         |            |
| Slot Type NFF Triage   Responsible HCP ER400 RATAHI, Erin (MR)   Case Team Triage Susp   Case Team Suspicion Noted   Additional HCP Activate Referral   Additional HCP1 JM500   MANSON, Jonathan (DR) Additional HCP2   Additional HCP3 Additional HCP4   Print New Referral Letter to Patient Printer   Print New Referral Letter to Referrer Printer   Print New Referral Letter to QP RF1 Referral A cknowledgement to R   Print New Referral Letter to QP RF1 Referral A cknowledgement to R                                                                                                    | Clinic ID Erin Ratahi 🗸                                        |             | Prioritising HCP RC300 COL       | P, Rob (DR) | 9. 🥒 🖉     |
| Responsible HCP ER400 FA TA HI, Erin (MR) Triage Susp<br>Cancer   Case Team Suspicion Noted 19 Oct 2017   Additional HCP Activate Referral   A dditional HCP1 JM500   MANSON, Jonathan (DR) Additional HCP2   Additional HCP3 Additional HCP4   Print New Referral Letter to Patient Printer   Print New Referral Letter to Referrer Printer   Print New Referral Letter to CP FF1Referral A cknow ledgement to PI   Print New Referral Letter to CP FF1Referral A cknow ledgement to PI                                                                                                    | Slot Type                                                      |             | NPF Triage Accepted              | V           |            |
| Case Team Suspicion Noted   Additional HCP   Additional HCP1   JM500   MANSON, Jonathan (DR)   Additional HCP2   Additional HCP3   Patient's DHB   Print New Referral Letter to Patient   Print New Referral Letter to Referrer   Print New Referral Letter to QP   Print New Referral Letter to QP                                                                                                    | Responsible HCP ER400 RA TA HI, Erin (MR)                      | - 9         | Triage Susp Not high susp of Ca  | <b>~</b>    |            |
| A dditional HCP  A dtivate Referral  A dditional HCP  A dtivate Referral  A dditional HCP  A dditional HCP                                                                                               | Case Team                                                      | - 9         | Suspicion Noted 19 Oct 2017 💆 🗌  | 1           |            |
| A dditional HCP1 JM500 MANSON, Jonathan (DR) A dditional HCP2 A dditional HCP2 A dditional HCP3 A dditional HCP4 A dditional HCP4 A dditional                                                                                              | A dditional HCP                                                |             | Activate Referral                |             |            |
| A dditional HCP3 A dditional HCP4                                                                                                    | A dditional HCP 1 JM500 MANSON, Jonathan (DR)                  |             | Additional HCP2                  |             | 9. 🥑       |
| Patient's DHB       Northland DHB         Print New Referral Letter to Patient       Printer         Spool Report       Printer         Print New Referral Letter to Referrer       Printer         Print New Referral Letter to GP       RF1 Referral A cknow ledgement to R         Print New Referral Letter to GP       RF1 Referral A cknow ledgement to R         Print New Referral Letter to GP       RF1 Referral A cknow ledgement to R         Printer       NA-WHGISTEST         Printer       NA-WHGISTEST                                                                                                    | A dditional HCP3                                               | Q 3         | Additional HCP 4                 |             | ۹ 🥒        |
| Print New Referral Letter to Patient       Image: Spool Report       Image: Spool Report         Print New Referral Letter to Referrer       Printer       Spool Report       Image: Spool Report         Print New Referral Letter to GP       RF1 Referral A cknowledgement to R       Printer       hA-WHGISTEST       Image: Spool Report         Referral Letter to GP       RF1 Referral A cknowledgement to R       Printer       hA-WHGISTEST       Image: Spool Report                                                                                                    | Patient's DHB Northland DHB                                    |             |                                  |             |            |
| Print New Referral Letter to GP RF1 Referral A cknow ledgement to Pt V Printer hA-WHGISTEST V Referral Labels Copies 5 V Printer V                                                                                                    | Print New Referral Letter to Patient                           |             | Frinter Spool Report             | ~           |            |
| Referral labels Copies 5 V Printer V                                                                                                    | Print New Referral Letter to GP RF1 Referral A cknow ledgement | t to Pt 🗸   | Printer hA-WHGISTEST             | ×           |            |
|                                                                                                    | Referral Labels Copies 5 V                                     |             | Printer                          | ~           | ~          |

The above is an example of a standard referral > please see below for further detail on guidelines and variations:

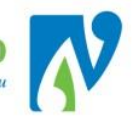

| Field                | Description and Use                    |                                                                                         |  |  |  |  |  |  |  |  |  |
|----------------------|----------------------------------------|-----------------------------------------------------------------------------------------|--|--|--|--|--|--|--|--|--|
| Date of Referral     | eReferral = Referral                   | Date;                                                                                   |  |  |  |  |  |  |  |  |  |
|                      | Paper referral = Date                  | e Referral Written                                                                      |  |  |  |  |  |  |  |  |  |
| Date Letter Received | eReferral = Referral                   | Date;                                                                                   |  |  |  |  |  |  |  |  |  |
|                      | Paper referral = Date                  | e Stamped Received                                                                      |  |  |  |  |  |  |  |  |  |
|                      | This date is used for                  | waiting time calculations                                                               |  |  |  |  |  |  |  |  |  |
| Referral Source      | Where the referral c                   | ame from (The health professional group of the referrer)                                |  |  |  |  |  |  |  |  |  |
|                      | Do not use options s                   | tarting with "Adm"                                                                      |  |  |  |  |  |  |  |  |  |
| eReferral Number     | eReferral = Last 6 dig                 | gits of the eReferral number                                                            |  |  |  |  |  |  |  |  |  |
|                      | Paper Referral = Type the word "Other" |                                                                                         |  |  |  |  |  |  |  |  |  |
| Inform GP            | Signifies patients' GF                 | gnifies patients' GP will be informed of the journey related to this referral.          |  |  |  |  |  |  |  |  |  |
| (defaults to Yes)    | Only change to "No"                    | if requested by referrer or patient.                                                    |  |  |  |  |  |  |  |  |  |
|                      | Who the referrer is.                   |                                                                                         |  |  |  |  |  |  |  |  |  |
|                      | It referrer name is no                 | ot available when searching select the practice or facility instead                     |  |  |  |  |  |  |  |  |  |
| Referring HCP        | HCP Practice 3260                      | AUCKLAND CITY HOSPITAL                                                                  |  |  |  |  |  |  |  |  |  |
| (HCP = Health Care   | HEF Placifice 0200                     | and type their name in the <b>keterra</b>                                               |  |  |  |  |  |  |  |  |  |
| Provider)            | Originator field.                      | erral Originator Dr John Smith ×                                                        |  |  |  |  |  |  |  |  |  |
|                      | If neither practice no                 | If neither practice nor facility is available use "196GH" (Not in System) and type name |  |  |  |  |  |  |  |  |  |
|                      | and practice in <b>Refe</b>            | rral Originator and email helpdesk with details so they can be added.                   |  |  |  |  |  |  |  |  |  |
| HCP Practice         |                                        | action is displayed for the referred. If not as had, to Deferring LICD                  |  |  |  |  |  |  |  |  |  |
| (defaults from       | Check the correct pr                   | actice is displayed for the referral. If not go back to Referring HCP                   |  |  |  |  |  |  |  |  |  |
| "Referring HCP")     | field and choose the                   | right option.                                                                           |  |  |  |  |  |  |  |  |  |
|                      | Option                                 | Description and Use                                                                     |  |  |  |  |  |  |  |  |  |
|                      | FSA 1st Specialist                     | A First Specialist Assessment (FSA) occurs when a Specialist,                           |  |  |  |  |  |  |  |  |  |
|                      |                                        | Medical Officer (at registrar level or above) or a Registered Nurse                     |  |  |  |  |  |  |  |  |  |
|                      |                                        | Practitioner sees a patient for the first time in a particular service                  |  |  |  |  |  |  |  |  |  |
|                      |                                        | for that referral.                                                                      |  |  |  |  |  |  |  |  |  |
|                      |                                        | The healthcare user receives treatment, therapy, advice, diagnostic                     |  |  |  |  |  |  |  |  |  |
|                      |                                        | or investigatory procedures at a health care facility and leaves                        |  |  |  |  |  |  |  |  |  |
|                      |                                        | within three hours of the start of the consultation.                                    |  |  |  |  |  |  |  |  |  |
|                      |                                        | Service is provided in a ward and/or at designated outpatient                           |  |  |  |  |  |  |  |  |  |
|                      |                                        | Clinic. Excludes                                                                        |  |  |  |  |  |  |  |  |  |
| Type of Poferral     |                                        | for proodmission assossment/screening                                                   |  |  |  |  |  |  |  |  |  |
| Type of Referral     | E/Up After Acute                       | Follow-up after acute inpatient admission (ward follow-up)                              |  |  |  |  |  |  |  |  |  |
|                      | ID                                     | Follow-up after acute inpatient admission (ward follow-up)                              |  |  |  |  |  |  |  |  |  |
|                      | Follow Lin - Other                     | Follow-ups that do not fit the other dron-down criteria                                 |  |  |  |  |  |  |  |  |  |
|                      |                                        | Tonow ups that do not it the other drop down enteria.                                   |  |  |  |  |  |  |  |  |  |
|                      | Investigation /                        | Requires an Investigation/Test (this includes investigation/tests                       |  |  |  |  |  |  |  |  |  |
|                      | Test                                   | required to inform referral triage outcome)                                             |  |  |  |  |  |  |  |  |  |
|                      |                                        | MUST Enter in Procedure 1                                                               |  |  |  |  |  |  |  |  |  |
|                      | Other                                  | A non FSA appointment for an assessment. May include non-                               |  |  |  |  |  |  |  |  |  |
|                      | Assessment                             | specialist assessments such as nurse assessment, anaesthetic pre-                       |  |  |  |  |  |  |  |  |  |
|                      |                                        | admission assessment, or allied health                                                  |  |  |  |  |  |  |  |  |  |
|                      | Procedure/                             | Includes all intended elective admissions for a procedure or                            |  |  |  |  |  |  |  |  |  |
|                      | Treatment                              | treatment. Some procedures include a diagnostic component,                              |  |  |  |  |  |  |  |  |  |

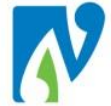

| 1                     |                                                                                     |                                                                   |  |  |  |  |  |  |  |
|-----------------------|-------------------------------------------------------------------------------------|-------------------------------------------------------------------|--|--|--|--|--|--|--|
|                       | such as a bio                                                                       | osy or angiography.                                               |  |  |  |  |  |  |  |
|                       | MOST Enter I                                                                        | n Procedure 1                                                     |  |  |  |  |  |  |  |
| Referrer Suspicion of | A code indicating the suspicion of c                                                | ancer for the patient as determined by the <b><u>Referrer</u></b> |  |  |  |  |  |  |  |
| Cancer                | If this is not provided on the referra                                              | al, select - "Not Stated"                                         |  |  |  |  |  |  |  |
| Problem 1-3           | Generic presenting problem as dete                                                  | ermined by referrer.                                              |  |  |  |  |  |  |  |
|                       | State whether accident related or r                                                 | not.                                                              |  |  |  |  |  |  |  |
| Claim Type            | If accident is selected a screen will                                               | appear once you finish entering information to enter              |  |  |  |  |  |  |  |
|                       | details.                                                                            |                                                                   |  |  |  |  |  |  |  |
| Health Purchaser      | Where funding for visits is coming f                                                | rom.                                                              |  |  |  |  |  |  |  |
| Casara                | Select a relevant option (most com                                                  |                                                                   |  |  |  |  |  |  |  |
| Score                 | Currently not in use.                                                               |                                                                   |  |  |  |  |  |  |  |
| Contract              | Currently not in use.                                                               |                                                                   |  |  |  |  |  |  |  |
|                       | Provide (search for and select) if re                                               | ferral was generated from another webPAS                          |  |  |  |  |  |  |  |
|                       | visit/referral e.g. Emergency Attend                                                | dance:                                                            |  |  |  |  |  |  |  |
| Link to Visit         | pery Referral Department Code General Surgery                                       |                                                                   |  |  |  |  |  |  |  |
|                       | Link to Visit                                                                       |                                                                   |  |  |  |  |  |  |  |
|                       |                                                                                     |                                                                   |  |  |  |  |  |  |  |
| Prev Related Referral | Currently not in use                                                                |                                                                   |  |  |  |  |  |  |  |
| ID                    |                                                                                     |                                                                   |  |  |  |  |  |  |  |
| Prev Related Ref      | Currently not in use.                                                               |                                                                   |  |  |  |  |  |  |  |
| Date                  |                                                                                     |                                                                   |  |  |  |  |  |  |  |
|                       | Use if clinician not available in search for <b>referring HCP</b>                   |                                                                   |  |  |  |  |  |  |  |
| Referral Originator   | Type in Name and Practice/Facility of Referrer e.g. Dr John Smith, Rust Ave Medical |                                                                   |  |  |  |  |  |  |  |
|                       | Centre                                                                              |                                                                   |  |  |  |  |  |  |  |
| Retain as Usual GP    | Only tick if patient or referrer requi                                              | oste                                                              |  |  |  |  |  |  |  |
| Primary               | Leave as ticked                                                                     |                                                                   |  |  |  |  |  |  |  |
| r mindi y             | Full problem description e.g. Left A                                                | nkle Dain                                                         |  |  |  |  |  |  |  |
| Reason for Referral   | You can also add another importan                                                   | t information in here for booking e.g. requires FCG               |  |  |  |  |  |  |  |
|                       | A code indicating whether the appr                                                  | pintment is to be managed within MoH standard time                |  |  |  |  |  |  |  |
|                       | frames or there is a clinical reason why time frames may be extended                |                                                                   |  |  |  |  |  |  |  |
|                       | Planned is only used for "FSA's" under MoH time-frames:                             |                                                                   |  |  |  |  |  |  |  |
|                       | Option                                                                              | Description and Use                                               |  |  |  |  |  |  |  |
|                       | Normal                                                                              | Use where patient is not Planned.                                 |  |  |  |  |  |  |  |
|                       | Acute                                                                               | Only used by Ophthalmology Department                             |  |  |  |  |  |  |  |
|                       | Planned (must also provide                                                          | Where the timing of the service is intentionally                  |  |  |  |  |  |  |  |
| Normal or Dispaged    | "Must be Seen by Date")                                                             | delayed for <u>clinical reasons</u> , but the timeframe is        |  |  |  |  |  |  |  |
| Normal or Planned     |                                                                                     | known                                                             |  |  |  |  |  |  |  |
|                       |                                                                                     | e.g.                                                              |  |  |  |  |  |  |  |
|                       |                                                                                     | - Patient is pregnant and will have FSA after delivery            |  |  |  |  |  |  |  |
|                       |                                                                                     | - Patient needs to reach a certain age to have their              |  |  |  |  |  |  |  |
|                       |                                                                                     | FSA and this is outside the MoH time-frames.                      |  |  |  |  |  |  |  |
|                       |                                                                                     | - The assessment is an FSA that is a referral for                 |  |  |  |  |  |  |  |
|                       |                                                                                     | follow up care from private or another Submitting                 |  |  |  |  |  |  |  |
|                       |                                                                                     | Organisation and is required in 12 months.                        |  |  |  |  |  |  |  |

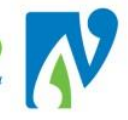

| Diagnosis 1.2                           | Enter If Triage Suspicion of Cancer is "confirmed" and the diagnosis code/s have been provided by the clinician                                                                                                    |
|-----------------------------------------|----------------------------------------------------------------------------------------------------|
| Diagnosis 1-3                           | Diagnosis 1 SKIN Malignant melanoma of skin, un                                                                                                    |
| Procedure 1-3                           | Enter if <b>Referral Type</b> is "Investigation/Test" (example 1) or "Procedure Treatment"<br>(example 2)<br>1 CT CT Scan<br>2 SLEEP Sleep Study<br>NEVER enter this for any other Referral Type.                                                                                |
| Preferred Hospital                      | Used to specify the preferred hospital for the appointment to take place.<br>Will place patient on that hospitals waiting list.                                                                                                    |
| Preferred Site                          | Leave as defaulted                                                                                                    |
| Clinic Type                             | Type of clinic patient will be booked into.                                                                                                    |
| Clinic ID                               | Select if patient has been allocated to a specific clinician, otherwise leave blank.                                                                                                    |
| Slot Type                               | Leave blank                                                                                                    |
| Responsible HCP                         | Head of Department or Clinician assigned to the patient during triage.<br>Add further clinicians in "Additional HCP" field if required.                                                                                                    |
| Case Team                               | Currently not in use.                                                                                                    |
| Additional HCP                          | Use to define further clinicians the patient can be seen by (if identified at triage):          A dditional HCP       A ctivate Referral         A dditional HCP 1       ER400         RATAH, Erin (MR)       A dditional HCP 2         Modifional HCP 3       A dditional HCP 4 |
| Patient's DHB                           | This field will display if patient is outside NDHB area. Select "Accepted by Management"                                                                                                    |
| Priority                                | Select a Priority option based on the triage by clinician.                                                                                                    |
| Date of Priority                        | eReferral = Date of Triage;<br>Paper referral = Date Written on Triage Stamp or<br>Date received back from Triage                                                                                                    |
| Must be Seen By<br>Date                 | The clinically appropriate time frame for the intended service to occur as determined by priority or MoH waiting time for FSA's.<br>1 <sup>st</sup> of the month due, unless due in weeks then enter exact date.                                                                 |
| Prioritising HCP                        | Clinician who triaged the referral.                                                                                                    |
| Triage Outcome                          | Select "Accepted".                                                                                                    |
| Triage Susp Cancer                      | A code indicating the level of suspicion of cancer for the patient as determined by the <b><u>Triaging Clinician.</u></b><br>If this is not clearly stated by the Triaging Clinician, select "There is NOT A HIGH suspicion of Cancer"                                           |
| Suspicion Noted<br>Date                 | Same as Date of Priority field.                                                                                                    |
| Activate Referral                       | Must leave <u>un-ticked</u> (makes the referral "Active" instead of "Waiting")                                                                                                    |
| Print New Referral<br>Letter to Patient | All patients must receive acknowledgement of acceptance for an FSA within 10 working days from receipt of referral.                                                                                                    |

5. Click Add

> the Referral List will re-display, the letters selected will print;

**Business Rule:** If a booking is being made directly after the referral is added and there is no referral letter sent the person <u>must</u> be contacted and "confirmed" in webPAS. Please see section: Confirm Appointments.

The referral will be saved and added to this list with a status of "Waiting":

| Department All | My Department Standard View | ew Primary Vie | ew Primary View 2      | Statı             | is All             | •             |             | Add Referral Add |         |
|----------------|-----------------------------|----------------|------------------------|-------------------|--------------------|---------------|-------------|------------------|---------|
| Selected : 2   |                             |                | ОР                     | /RF Referral List |                    |               |             | Q                | y, B    |
| Date           | Department                  | Clinic Type    | Reason For Referral    | Referred By       | Responsible<br>HCP | Claim<br>Type | Priority    | Type/Link        | Status  |
| 💁 22 Jun 2015  | Orthopaedic                 | Fracture       | HIP PAIN R, FEB 1,2016 | BRYANT Jan (DR)   | COUP Rob (DR)      | NA            | Semi Urgent | ♦ Primary        | Waiting |
| 📴 21 Dec 2015  | General Surgery             |                | INGUINAL HERNIA        | BRYANT Jan (DR)   | SWAN Peter<br>(MR) | NA            | Routine     | 🚓 Primary        | Active  |

And on the Appointment Action List (please see section on Appointment Action List for further details)

#### 3.5 REFERRAL WITH CLAIM TYPE OF ACCIDENT (ACC)

- 1. After clicking \_\_\_\_\_\_ on the referral screen, the Injury / Accident Details screen will display
- If there is an exisiting claim in webPAS, the search icon will appear next to the ACC Number field:
- 2. Use this to search for and select the relevant number if selected all the required information will auto populate;

OR enter in the mandatory details (blue fields) <u>only</u>, referencing the table below:

| Field                 | Description and Use                                                                                                    |  |  |  |  |
|-----------------------|----------------------------------------------------------------------------------------------------|--|--|--|--|
| ACC Number            | Enter ACC Number, this will be on the referral                                                                            |  |  |  |  |
| Accident Date/Time    | Enter in <u>date</u> of accident <u>only</u> , this will be on the referral                                               |  |  |  |  |
| ACC Work Related      | Select an option, select "To be Confirmed" if unknown                                                                     |  |  |  |  |
| Employer              | Will be required if work-related. Type in the business name of the patients employer e.g. Northland District Health Board |  |  |  |  |
| Description of Injury | Type in the full description on injury e.g. "Fell from Ladder, Left Fractured Ankle"                                      |  |  |  |  |

3. Click **OK** > the Referral Details screen will display, the letters selected will print and the referral will be saved and added to the list.

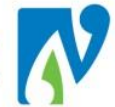

#### 3.6 PAPER REFERRAL PROCESS

The addition of paper referrals into the system before triage is to ensure patients are not lost.

The process is the same for adding an electronic referral except only the known or mandatory fields are entered with the rest left blank and updated after the referral has been triaged.

#### All paper referrals must be;

- Date stamped and entered into the system on the same day as receipt.

- Delivered (not sent in internal mail) to CRO (Central Referral Office) on the same day as entry into the system.

- Sent to the appropriate clinician for triage on the same day as picked up from CRO (need timeframes for CRO).

- If the referral is urgent, send a scanned copy to CRO.

The following details this process:

- 1. Add a new referral for the patient
- 2. Complete Mandatory (blue) fields:
- **Responsible HCP** = Head of Department
- **Priority** = Triage Req Paper Ref
- Date of Priority = Current Date
- Must be Seen by Date = 10 working days from Referral Received Date
- **Prioritising HCP** = Head of Department.
- **NPF Triage Outcome** = Enter Triage B4 Appt
- Triage Susp Cancer = Same as Referrer Susp of Cancer (if not Not Stated, select "Not high Susp of Ca")
- Suspicion Noted Date = Current Date

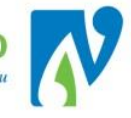

|                         | Orth                         | 10paedic I | Referral                                           |                      | ? = × |
|-------------------------|------------------------------|------------|----------------------------------------------------|----------------------|-------|
| Date of Referral        | 30 Apr 2018 🛛 🝎 📖            |            | Department Code                                    | Orthopaedic          |       |
| Date Letter<br>Received | 30 Apr 2018 📩 🝎 📖            |            | Link to Visit                                      |                      |       |
| Referral Source         | Gen. Practitioner            |            | Prev Related Ref<br>ID<br>Prev Related Ref<br>Date | Time 💆 😁             |       |
| eReferral<br>Number     | 123456                       |            |                                                    |                      |       |
| Inform GP               | Yes 🗸                        |            | Referral<br>Originator                             |                      |       |
| Referring HCP           | CL400 DR Conlin LOCKE        | ) 🍠 🔍      | Retain as Usual<br>GP?                             |                      |       |
| HCP Practice            | B839 RAUMANGA MEDICAL CENTRE | ] 🥑 👘      | Primary                                            | ✓                    |       |
| Type of Referral        | FSA 1st Specialist           |            | Reason for<br>Referral                             | Left Ankle Pain      |       |
| Referrer Susp<br>Cancer | Not Stated                   |            | Normal or<br>Planned                               | Normal               |       |
| Problem 1               | Ankle Pain                   |            | Diagnosis 1                                        | Q 🖉                  |       |
| Problem 2               | ✓                            |            | Diagnosis 2                                        |                      |       |
| Problem 3               | ✓                            |            | Diagnosis 3                                        | Q <i>§</i>           |       |
| Claim Type              | Non Accident                 |            |                                                    |                      |       |
| Health Purchase         | 35 Base DHB-funded 🗸         |            |                                                    |                      |       |
| Score                   |                              |            | Procedure 1                                        | 🔍 🖉                  |       |
| Contract                | ~                            |            | Procedure 2                                        | 🔍 🖉                  |       |
|                         |                              |            | Procedure 3                                        |                      |       |
| Preferred<br>Hospital   | Whangarei Hospital           |            | Priority                                           | Triage Req Paper Ref |       |
| Preferred Site          | NDHB Outpatients             |            | Date of Priority                                   | 30 Apr 2018 💆 🛄      |       |
| Clinic Type             | Orthopaedic                  |            | Must Be Seen By<br>Date                            | 30 Apr 2018 📩 📩      |       |
| Clinic ID               | ✓                            |            | Prioritising HCP                                   | MP500 MS Margy POHL  |       |
| Slot Type               | ✓                            |            | NPF Triage<br>Outcome                              | Enter Triage b4 Appt |       |
| Responsible HOF         | MP500 MS Margy POHL          | 3 🥒        | Triage Susp<br>Cancer                              | Not high susp of Ca  |       |
| Case Team               |                              | 3 🥒        | Suspicion Noted<br>Date                            | 30 Apr 2018 📑 🤠 📖    |       |

3. Once entered send physical referral to the Clinician for prioritisation.

#### Once the referral has been prioritised and returned:

- If the referral is **Accepted**: Update/Add the required information (making sure all the above specific fields are updated); please refer to <u>Updating Referral Details</u>.
- If the referral is **Rejected:** Reject the referral (Please refer to <u>Reject (Declined)</u>)

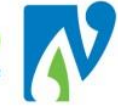

#### 4 REFERRAL MANAGEMENT

#### 4.1 UPDATING REFERRAL DETAILS

The following details how to update the details for a referral:

- 1. Navigate to the patient's referral list
- 2. Click on the 🖾 icon for the referral you wish to update > the Referral Details screen will display.
- 3. Click the Update button > the Update Referral screen will display.
- 4. Update the required details
- 5. Click > The Referral Details screen will display and the details updated.

4.2 ACTION CODES (REFERRAL COMMENTS)

Action codes are used to capture notes/comments made for referrals e.g. patient phoned to say they can only come to appointments on a Wednesday or Friday:

- 1. Navigate to the patient's referral list
- 2. Click on the icon for the referral you wish to make a comment on > the Referral Details screen will display:

| Information                                                         | 🖌 🔠 🛗 Action                                               | ıs 🗕          | - Printing                                  | - 3                         |                             |             |                                                                  |                                                     |               |  |
|---------------------------------------------------------------------|------------------------------------------------------------|---------------|---------------------------------------------|-----------------------------|-----------------------------|-------------|------------------------------------------------------------------|-----------------------------------------------------|---------------|--|
| Status Update 🔻                                                     | Outpatient Bookings                                        | •             |                                             |                             |                             | Orti        | hopaedic Referral Details                                        | 5                                                   |               |  |
| Type of Referral<br>Claim Type<br>Reason for Referral<br>Created By | FSA<br>Non Accident<br>Sciatic Pain<br>Noni Perkins 14 Oct | 2015 16:57    | Status Code<br>Case Team<br>Last Updated By | Closed 13 N<br>Noni Perkins | ov 2015<br>13 Nov 2015 15:0 | 02:52       | Referral Date<br>Responsible HCP<br>Health Purchaser<br>Contract | 14 Oct 2015<br>COUP Rob (DR )<br>35 Base DHB-funded |               |  |
|                                                                     |                                                            | List Contacts | Add Contact                                 | Update Referra              | List Copy Re                | eferral 🔻 📘 | Request Appts                                                    |                                                     |               |  |
|                                                                     |                                                            |               |                                             | Last 5 Contac               |                             |             |                                                                  |                                                     |               |  |
| Date & Time                                                         |                                                            | Provider      |                                             | Service Input               |                             |             | Claim Type                                                       |                                                     | Notes / Other |  |
|                                                                     |                                                            |               |                                             |                             |                             |             |                                                                  |                                                     |               |  |
|                                                                     |                                                            |               |                                             | No more Encount             |                             |             |                                                                  |                                                     |               |  |
|                                                                     |                                                            |               |                                             |                             |                             |             |                                                                  |                                                     |               |  |
| Audit Letter History                                                |                                                            |               |                                             |                             | Action Code                 |             | ✓ Comment                                                        |                                                     | Save Action   |  |
|                                                                     |                                                            |               |                                             |                             |                             |             |                                                                  |                                                     |               |  |
|                                                                     | 0.1.07                                                     |               |                                             | Kererral Action P           | oun.                        |             |                                                                  |                                                     |               |  |
| webuser                                                             | Date & Time                                                |               | Action                                      | n code                      |                             | update Type |                                                                  | Comment                                             |               |  |
|                                                                     | << Previous Next >>                                        |               |                                             |                             |                             |             |                                                                  |                                                     |               |  |

- 3. Select an **Action** from the Action Code drop down list (highlighted above)
- 4. And/or, enter **text** into the Comments field to further explain the action made.
- 5. Click Save Action.
- The Action Code and Comments will be saved on the Referral Details screen under Referral Audit:

| Audit Letter History |                         |             | Action Code     | ▼ Comment                                |  |  |
|----------------------|-------------------------|-------------|-----------------|------------------------------------------|--|--|
|                      |                         |             |                 |                                          |  |  |
|                      |                         | Referra     | al Action Audit |                                          |  |  |
| Web User             | Date & Time             | Action Code | Update Type     | Comment                                  |  |  |
| Noni Perkins         | 13 Nov 2015 at 15:26:30 |             | Action          | Patient phoned to request an earlier FSA |  |  |
| << Previous Next >>  |                         |             |                 |                                          |  |  |

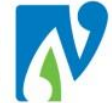

#### 4.3 REFERRAL RE-TRIAGE

The following details the process if another referral is sent in to say the patient's condition has deteriorated and the referral has been reprioritised as a result e.g. routine to semi-urgent/urgent:

- 1. Navigate to the patient's referral list
- 2. Click on the icon for the referral > the Referral Details screen will display.
- 3. Click the Update button > the Update Referral screen will display.
- 4. Select the new priority from the **Priority** drop-down
- 5. Update **Date of Priority** to date the new priority was assigned.
- 6. NPF Triage Outcome = Accepted
- 7. If patent is not being booked straight away print another letter notifying patient of new waiting time.
- 8. Click OK
- 9. Go to "Action Codes" for the referral and add an action with the following:
- Action Code = "Triage Reassessed"
- Comment = Detail why patient was re-assessed e.g. "New GP referral Condition Deterioration":

| Referral Action Audit |                         |                  |             |                                           |  |  |  |
|-----------------------|-------------------------|------------------|-------------|-------------------------------------------|--|--|--|
| Web User              | Date & Time             | Action Code      | Update Type | Comment                                   |  |  |  |
| Noni Perkins          | 21 Nov 2016 at 13:08:39 | Triage ReAssesed | Action      | New GP Referral - Condition Deterioration |  |  |  |
|                       |                         | << Previous      | Next >>     |                                           |  |  |  |

#### 4.4 TRANSFER A REFERRAL

The following option should <u>only</u> be used if you are transferring to a different Responsible HCP or if the referral was sent to the wrong department in the first place. If a patient is referred to another department this should be a new referral.

Note: Using transfer instead of updating is preferred as it is clearly captured in the referral audit history.

- 1. Navigate to the required patients' referral list
- 2. Click on the 🖾 icon for the referral you wish to transfer > the Referral Details screen will appear.
- 3. At the patient level, select "Transfer Referral" from the Action drop-down > the following screen will display:

|                 |             | Ort            | hopaedic Tra | nsfer Referral  |             |             |   | ? = × |
|-----------------|-------------|----------------|--------------|-----------------|-------------|-------------|---|-------|
| Transfer From   |             |                | Т            | ransfer To      |             |             |   |       |
| Department Code | Orthopaedic |                | C            | Department Code | Orthopaedic | ~           |   |       |
| Responsible HCP | KV200       | MR Kelly VINCE | F            | Responsible HCP | RC300       | DR Rob COUP | 9 | ] 🥑   |
| Case Team       |             |                | C            | Case Team       |             |             | 9 | ] 🥑   |
|                 |             |                |              |                 |             |             |   |       |
|                 |             |                | Update       | Cancel          |             |             |   |       |

- 4. If required select a new Department Code
- 5. If required Enter a new Responsible HCP
- 6. Click > the referral will have transferred to the new department/HCP.

#### 4.5 REFERRAL AUDIT HISTORY

In webPAS you can view an audit history for each referral. This displays a log of every user who viewed and updated a referral:

- 1. Navigate to the patient's referral list ᄩ
- 2. Click on the 1 icon for the referral > the Referral Details screen will display.
- 3. In this screen, click on the Audit button > the Referral Audit screen will display showing the history for the referral:

|                |                         | Orthopaedic Referral Audit Details |                      |
|----------------|-------------------------|------------------------------------|----------------------|
| Priority       | Routine                 | Entered by                         | Noni Perkins         |
| Referral Date  | 20 Feb 2018             | Referral Source                    | Gen. Practitioner    |
| Referred By    | DR Rob COUP             | Problem                            | Orthopaedic          |
| Diagnosis Code |                         | Created                            | 20 Feb 2018 at 15:36 |
| Status Code    | Active                  | Case Review Date                   |                      |
|                |                         | Cancel                             |                      |
|                |                         | Referral Audit                     |                      |
| Web User       | Date & Time             | Action Code                        | Update Type          |
| Noni Perkins   | 27 Apr 2018 at 15:39:56 |                                    | View                 |
| Noni Perkins   | 27 Apr 2018 at 15:31:00 |                                    | View                 |
| Noni Perkins   | 27 Apr 2018 at 10:39:56 |                                    | View                 |
| Noni Perkins   | 20 Feb 2018 at 15:40:57 |                                    | View                 |
| Noni Perkins   | 20 Feb 2018 at 15:38:38 |                                    | View                 |
| Noni Perkins   | 20 Feb 2018 at 15:36:26 |                                    | Add                  |
|                |                         | << Previous Next >>                |                      |

|                                                           | Next >> |                        |
|-----------------------------------------------------------|---------|------------------------|
| Note: this screen only displays the last 6 updates. Click |         | to view older updates. |

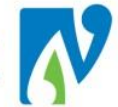

#### 4.6 CLOSING REFERRALS

The status of a referral automatically defaults to "Waiting" when the referral is added. Once a booking is made off that referral the status will change to "Active".

Closing a referral occurs by changing a referrals' status from waiting or active to one of the following status' (depending on the reason for closure):

Reject (Declined) A (pre-entered) paper referral that is declined during the prioritisation process.
 Cancel The Cancel option is used to close a "waiting" referral or a referral entered in error *e.g. patient has gone private or you accidently added a referral in error* Closed A "Closed" status is used to signify that a patient's journey has ended for that particular referral. This is most commonly used once the patient has been seen in clinic and the clinician has decided they no longer require any further appointments.

This section details the process for each.

#### 4.6.1 REJECT (DECLINED)

**Business Rule:** "Reject" is not a NDHB agreed term for the decline of a referral. All communication verbal or written with a patient relating to this process must reference to "Declined" and not "Rejected".

The following details the process:

- 1. Navigate to the patient's referral list
- 2. Click on the 1 icon for the referral > the Referral Details screen will display.
- 3. Click the Update button > the Update Referral screen will display.
- 4. Update Priority to "Rejected"
- 5. NPF Triage Outcome = Select option relevant to why referral was declined.
- 6. Click **Ok** > the Referral Details screen will display:

| 🖉 🗃 🔡 💾 🚰 Info             | ormation 🗸 🛗 Actions            | <ul> <li>Printing</li> </ul> | 🗠 🍝 📥         |                           |                              |
|----------------------------|---------------------------------|------------------------------|---------------|---------------------------|------------------------------|
| Status Update 🗸 🕴 Dutpatie | nt Bookings 🗸                   | Waiting List 🗸               |               |                           | Orthopaedic Referral Details |
| Type of Referral           | FSA 1st Specialist              | Status Code                  | Waiting       |                           | Referral Date                |
| Claim Type                 | Accident                        | Case Team                    |               |                           | Responsible HCP              |
| Reason for Referral        | this is the reason for referral |                              |               |                           | Health Purchaser             |
| Created By                 | Noni Perkins 20 Feb 2018 15:36  | Last Updated By              | Noni Per      | kins 27 Apr 2018 16:13:22 | Contract                     |
|                            |                                 |                              |               |                           |                              |
|                            | List Contacts Add Contact       | Update Referral List         | Orthopaedic   | V Internal Referral V     | Linked Referrals Notes       |
|                            |                                 |                              | Charopacale   |                           |                              |
|                            |                                 |                              |               |                           |                              |
|                            |                                 |                              | Last 5 Cor    | itacts                    |                              |
| Date & Time                | Provider                        |                              | Service Input |                           | Claim Type                   |
|                            |                                 |                              |               |                           |                              |
|                            |                                 |                              | No more Enc   | ounters                   |                              |
|                            |                                 |                              |               |                           |                              |
| Audit Letter History       |                                 |                              |               | Action Code               | Commont                      |
|                            |                                 |                              |               |                           | Connent                      |
|                            |                                 |                              |               |                           |                              |
|                            |                                 |                              | Referral Acti | on Audit                  |                              |
| Web User                   | Date & Time                     | Action                       | Code          | Update                    | Туре                         |
|                            |                                 |                              | << Previous   | Next >>                   |                              |

 Select Reject from the Status Update drop-down (highlighted above) > The Reject a Referral screen will display:

| Reject a Referral            |                                 |            |                    |   |  |  |
|------------------------------|---------------------------------|------------|--------------------|---|--|--|
| Department                   | Orthopaedic                     | Entered by | Noni Perkins       |   |  |  |
| Date Rejected                | 27 Apr 2018 🛄 Time 15:56:44 🝎 🤇 | Ð          |                    |   |  |  |
| Reason for Rejection         | Rejected on Referral            |            |                    |   |  |  |
| Comment                      |                                 |            |                    |   |  |  |
| Print Reject Referral Letter | to Patient                      | Printer    | Spool Report       | ~ |  |  |
| Print Reject Referral Letter | to Referrer                     | Printer    | Spool Report       | ~ |  |  |
| Print Reject Referral Letter | to GP                           | Printer    | WHGTOHORA-006      | ~ |  |  |
| Referral Labels 🗌 Copie      | s 40 🗸                          | Printer    | Com Diseases Label | ~ |  |  |
|                              | ОК Са                           | ncel       |                    |   |  |  |

- 8. Update Date Rejected to Date Clinician Triaged
- 9. Reason for Rejection = Rejected on Referral
- 10. Enter further Comments if required
- 11. There are currently no rejected letters.
- 12. Click > The Referral Details screen will display showing a Status of "Rejected":

| Status Code | Rejected 24 Aug 2016 |
|-------------|----------------------|
|-------------|----------------------|

Note:

If at any stage you try to reject a referral with appointments (past or future) an error message will display and not allow you to continue:

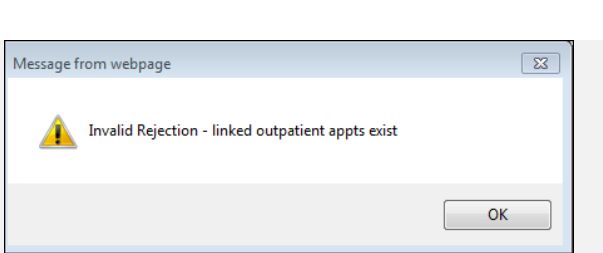

If the referral has already been entered onto the waitlist and a review has resulted in an outcome of removal, the referral should be "Closed" as **Service Complete.** 

#### 4.6.1.1 VIEW REJECTED REFERRALS

The Rejected Referral view; lists patients with a referral status set to Rejected, filtered by Referral date range. The screen displays both patient and referral details.

Filters at the top of the screen at the top of the screen allow you to narrow or broaden your search as required.

- 1. At the hospital level, select **Rejected Referrals** from the Views drop-down.
- The Department and Preferred Hospital fields will default to your access settings and matching records will display:

| Department         | Orthopaedic                 | <b>•</b> | -       | HCP            |                  |               |             | Q 🝠      | Referral Date << August | 2016 -              | >> 17                   | 31 ^ |
|--------------------|-----------------------------|----------|---------|----------------|------------------|---------------|-------------|----------|-------------------------|---------------------|-------------------------|------|
| Clinic Type        | Select Clinic Type          | •        |         | Clinic ID      | Select Clinic ID | -             |             |          |                         |                     |                         |      |
| Preferred Hospital | Whangarei Hospital          |          | •       | Preferred Site | NDHB Outpatient  | ts 🔻          |             |          |                         |                     |                         |      |
|                    |                             |          |         |                |                  |               |             |          | Add Referral            | Add Ort             | hopaedic                | -    |
|                    |                             |          |         |                | Orthopaedic      | Referrals - I | Rejected    |          |                         |                     |                         |      |
| Selected : 1       | Selected : 1 List Referrals |          |         |                |                  |               |             |          |                         |                     |                         |      |
| Patient            |                             |          | U/R     | DOB            | Referral D       | Date Da       | te Rejected | Last Con | itact Problem           | Reaso               | n Preferred<br>Site     | d    |
| ZAR8787)           | Mrs Sandra (04/08/19        | 36,F,    | ZAR8787 | 04 Aug 198     | 6 04 Aug 20      | 16 04         | Aug 2016    |          | Ankle Pain              | Rejected<br>Referra | on NDHB<br>al Outpatien | nt:  |

- Click on the icon next to a patient to view details for the corresponding referral.

#### 4.6.1.2 REINSTATE

The reinstate option is used to re-open referrals **rejected** in error:

- 1. Navigate to the patient's referral list
- 2. Click on the icon for the referral > the Referral Details screen will display:

| 🖉 🗃 🔡 🔛 📖 🖬                                           | ormation 🗸 🛗 Actions                           | - 🗸 Rinting 🔪            | / 🧕 📇                          |
|-------------------------------------------------------|------------------------------------------------|--------------------------|--------------------------------|
| Status Update 🗸 🛛 Dutpati                             | ent Bookings 🗸                                 | Waiting List 🗸           |                                |
| Type of Referral<br>Claim Type<br>Reason for Referral | FSA 1st Specialist<br>Non Accident<br>bio left | Status Code<br>Case Team | Rejected 27 Apr 2018           |
| Created By                                            | paulak 12 Oct 2017 09:05                       | Last Updated By          | Noni Perkins 27 Apr 2018 16:2  |
|                                                       | List Contacts Add Contact                      | Update Referral List     | Copy Referral 💙 Internal Refer |
|                                                       |                                                |                          | Last 5 Contacts                |
| Date & Time                                           | Provider                                       | Se                       | rvice Input                    |
|                                                       |                                                |                          | No more Encounters             |
| Audit Letter History                                  |                                                |                          | Action Code                    |
|                                                       |                                                |                          | Referral Action Audit          |
| Web User                                              | Date & Time                                    | Action Co                | de                             |
|                                                       |                                                |                          | << Previous Next >>            |

3. Select **Reinstate** from the Status Update drop-down (highlighted above) > The Reinstate Referral screen will display:

|            |                   | Reinstate a Referral |            |               | × |
|------------|-------------------|----------------------|------------|---------------|---|
| Department | General Medicine  |                      | Entered by | Street States |   |
| Comment    | Rejected in Error |                      |            |               |   |
|            |                   | OK Cancel            |            |               |   |
| 4. En      | ter Comment       |                      |            |               |   |
| 5. Clie    | ск                |                      |            |               |   |
|            |                   |                      |            |               |   |

#### 4.6.2 CANCEL

- 1. Navigate to the patient's referral list
- 2. Click on the 📴 icon for the referral > the Referral Details screen will display:

|                     | Information 🗸 🛗 Actions         | ✓ Printing      | ✓ <u>≼</u>                  |
|---------------------|---------------------------------|-----------------|-----------------------------|
| Status Update 🗸 💡   | Dutpatient Bookings 🗸           | Waiting List 🗸  |                             |
| Type of Referral    | FSA 1st Specialist              | Status Code     | Waiting                     |
| Claim Type          | Accident                        | Case Team       |                             |
| Reason for Referral | this is the reason for referral |                 |                             |
| Created By          | Noni Perkins 20 Feb 2018 15:36  | Last Updated By | Noni Perkins 27 Apr 2018 16 |

3. Select **Cancel** from the Status Update field (highlighted above) > the Cancel a Referral screen will display:

|                         | Cancel a Referral                       |            | ? = × |
|-------------------------|-----------------------------------------|------------|-------|
| Department              | Orthopaedic                             | Entered by |       |
| Date Cancelled          | 27 Apr 2018 🔤 Time 16:22:20 💆 🕒         |            |       |
| Reason for Cancellation | Patient w ent Private                   |            |       |
| Comment                 | Patient phoned and advised gone private |            |       |
|                         |                                         | 1          |       |
|                         | OK Cancel                               |            |       |

- 4. Enter Date Cancelled (Date notified referral needed to be Cancelled)
- 5. Select Reason
- 6. Enter **Comment** (highly recommended this is entered so there is a clear history of why)
- Click OK > The Referral Details screen will display showing a Status of "Cancelled"

Status Code

Cancelled 27 Apr 2018

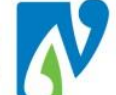

#### 4.6.2.1 VIEW CANCELLED REFERRALS

The Cancelled Referral view; lists patients with a referral status set to Cancelled, filtered by referral date range. The screen displays both patient and referral details.

Filters at the top of the screen allow you to narrow or broaden your search as required.

- 1. At the hospital level, select **Cancelled Referrals** from the Views drop-down.
- The Department and Preferred Hospital fields will default to your access settings and matching records will display:

| Department         | General Surgery       | ~   |   | HCP     |             |                    |              | S 🖉            | Referral D   | ate << April 2018 | ✔ >>                 |            |
|--------------------|-----------------------|-----|---|---------|-------------|--------------------|--------------|----------------|--------------|-------------------|----------------------|------------|
| Clinic Type        | General Surgery       | ~   |   | Clinic  | : ID        | Select Clinic ID   | ~            |                |              |                   |                      |            |
| Preferred Hospital | Whangarei Hospital    |     | ~ | Pref    | erred Site  | NDHB Outpatients V |              |                |              |                   |                      |            |
|                    |                       |     |   |         |             |                    |              |                |              | Add I             | Referral Add Gene    | ral Su     |
|                    |                       |     |   |         |             | General Sur        | Jery Referra | ıls - Rejected |              |                   |                      |            |
| Selected : 1       |                       |     |   |         |             |                    | st Referrals |                |              |                   | Q                    |            |
| Patient            |                       |     |   | U/R     | DOB         | Referral           |              | Date Rejected  | Last Contact | Problem           | Reason               | Pro<br>Sit |
| TEST, Ms Autumn    | (23/05/2017,F, ZBE321 | 16) |   | ZBE3216 | 23 May 2017 | 20 Apr 201         | 8            | 27 Apr 2018    |              | General Surgery   | Rejected on Referral | ND)<br>Out |
|                    |                       |     |   |         |             |                    |              |                | <u></u>      |                   |                      |            |

- Any of the listed referrals can be accessed by clicking on the folder icon 🛄 in the list.

#### 4.6.3 CLOSE

A "Closed" status is used to signify that a patient's journey has ended for that particular referral. This is most commonly used once the patient has been seen in clinic and the clinician has decided they no longer require any further appointments.

Note: You cannot close a referral that has future bookings.

- 1. Navigate to the patient's referral list
- 2. Click on the icon for the referral > the Referral Details screen will display:

|                                                       | Information 💙 🛗 Action                                       | Is Printing              | ✓ <u>≼</u>         |                        |
|-------------------------------------------------------|--------------------------------------------------------------|--------------------------|--------------------|------------------------|
| Status Update 🗸                                       | Outpatient Bookings 🗸                                        | Waiting List 🗸           |                    |                        |
| Type of Referral<br>Claim Type<br>Reason for Referral | FSA 1st Specialist<br>Non Accident<br>suspected beart attack | Status Code<br>Case Team | Active 27 Apr 2    | 2018                   |
| Created By                                            | Generic Clinics 20 Apr 2018 1                                | 3:57 Last Updated By     | Next Partition 2   | 7 May 2010 102 277 288 |
|                                                       | List Contacts Add Contact                                    | Update Referral List     | Orthopaedic V      | Internal Referral 🗸    |
|                                                       |                                                              |                          | Last 5 Contacts    |                        |
| Date & Time                                           |                                                              | Provider                 |                    | Service Input          |
|                                                       |                                                              |                          |                    |                        |
| 20 Apr 2018 09:30:00                                  |                                                              | DR Jonathan MANSON       |                    | Follow Up - Other      |
|                                                       |                                                              |                          | No more Encounters | ;<br>;                 |
| Audit Letter Hi                                       | story                                                        |                          |                    | Action Code            |

 Select Close from the Status Update field (highlighted above) > the Close a Referral screen will display:

|                     | Close a Referral                |            |                 | ? = × |
|---------------------|---------------------------------|------------|-----------------|-------|
|                     |                                 |            |                 | r     |
| Department          | Orthopaedic                     | Entered by | Generic Clinics |       |
| Date Closed         | 27 Apr 2018 🔤 Time 16:39:08 💆 💮 |            |                 |       |
| Reason for Closure  | Service Complete                |            |                 |       |
| Comment             | As per clinician                |            |                 |       |
| Closure Outcome     | Primary Care                    |            |                 |       |
| Date of Next Review | 🛅 💆                             |            |                 |       |
|                     |                                 |            |                 |       |
|                     | Ok Cancel                       |            |                 |       |

- 4. Enter Date Closed (date notified referral needed to be closed)
- 5. Select Reason (most Commonly "Service Complete")
- 6. Enter Comment (highly recommended this is entered so there is a clear history of why)
- 7. Select Outcome (where patient is going back to)
- 8. Click Ok > The Referral Details screen will display showing a Status of "Closed"

Status Code

## Closed 27 Apr 2018

#### 4.6.3.1 WARNING: LINKED OUTPATIENT APPOINTMENTS EXIST

If there are current future bookings for this referral the following warning will display:

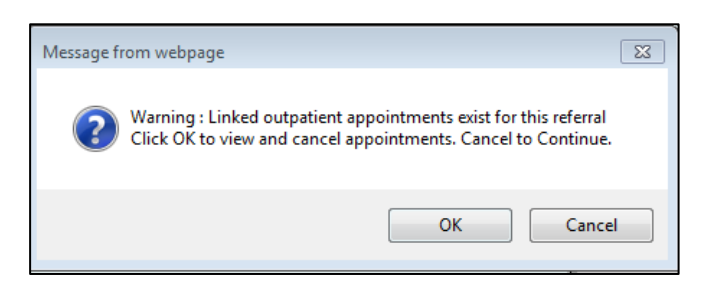

1. Click to view > the following screen will display:

|             | Linked Outpatient Visits |                                |              |             |              |        |  |  |  |  |
|-------------|--------------------------|--------------------------------|--------------|-------------|--------------|--------|--|--|--|--|
| Visit Date  | Visit No                 | Presenting Complaint           | Clinic Type  | Clinic Id   | Visit Status | Cancel |  |  |  |  |
| 05 Oct 2016 | 5094671                  | Left Elbow Pain ? Tennis Elbow | Orthopaedics | Gareth Laws | Booked       |        |  |  |  |  |
|             | Ok                       |                                |              |             |              |        |  |  |  |  |

2. Click on the icon next to the appointment > The Cancel Appointment screen will display:

|                          | Cancel Appointment TEST Ms Autumn |          |  |  |  |  |
|--------------------------|-----------------------------------|----------|--|--|--|--|
| Cancellation Reason      | Not Reqd - Ref to GP              |          |  |  |  |  |
| Comments                 | As per clinician service complete | <b>~</b> |  |  |  |  |
| Print Cancellation Lette | er Printer WHGTOHORA-006 V        |          |  |  |  |  |

- 3. Select a Cancellation Reason
- 4. Enter Comments (highly recommended this is entered so there is a clear history of why)
- 5. Un-tick Print Cancellation Letter (this does not currently exist)
- Click Ok > the following screen will display:

| Message fi | rom webpage 🛛 🔀                                                                         |
|------------|-----------------------------------------------------------------------------------------|
| ?          | Do you wish to continue with this cancellation?<br>Click OK to continue, CANCEL to exit |
|            | OK Cancel                                                                               |

7. Click Ok > the following screen will display:

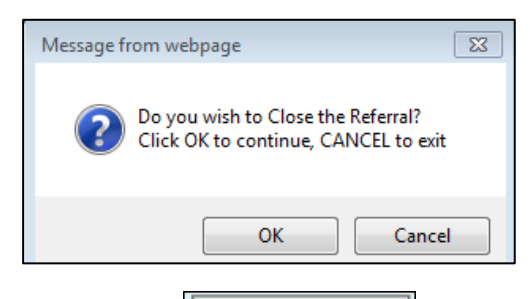

8. Click > the following screen will re-display:

|            | Linked Outpatient Visits |                      |             |           |              |        |  |  |  |  |
|------------|--------------------------|----------------------|-------------|-----------|--------------|--------|--|--|--|--|
| Visit Date | Visit No                 | Presenting Complaint | Clinic Type | Clinic Id | Visit Status | Cancel |  |  |  |  |
|            |                          |                      | Ok          |           |              |        |  |  |  |  |

- 9. If there are any other outstanding appointments repeat previous steps until there are none.
- 10. Click \_\_\_\_\_\_ > the following screen will re-display:

|                    | Close a Referral |            |              | ? = × |
|--------------------|------------------|------------|--------------|-------|
| Department         | Orthopaedic      | Entered by | Noni Perkins |       |
| Reason for Closure | Service Complete |            |              |       |
| Closure Outcome    | Back to GP       |            |              |       |
| 210 01 101 101     | Ok Cancel        |            |              |       |
|                    | Ok Cancel        |            |              |       |

11. Click (as you have already closed the referral in previous steps) > the Cancelled Appointment screen will display, showing the appointment you just cancelled:

| Cancelled Appointment |        |                |                      |              |             |                       |  |  |  |
|-----------------------|--------|----------------|----------------------|--------------|-------------|-----------------------|--|--|--|
| Appointment           | Clinic | Date Cancelled | Reason               | Operator     | Rescheduled | Cancellation Comments |  |  |  |
| 05 Oct 2016 14:10     | 925HL  | 24 Aug 2016    | Not Reqd - Ref to GP | Noni Perkins |             |                       |  |  |  |
|                       |        |                |                      |              |             |                       |  |  |  |

12. The referral will now also be closed.

Cancel

#### 4.6.3.2 VIEW CLOSED REFERRALS

The Closed Referral view; lists patients with a referral status set to Closed, filtered by a referral date range. The screen displays both patient and referral details.

Filters at the top of the screen allow you to narrow or broaden your search as required.

- 1. At the hospital level, select **Closed Referrals** from the Views drop-down.
- The Department and Preferred Hospital fields will default to your access settings and matching records will display.

| Department<br>Clinic Type<br>Preferred Hospital | General Surgery WG  Select Clinic Type Wellington Hospital | HCP<br>Clinic ID<br>Preferred Sit | Select Clinic ID<br>General Outpatie |                         | ] 🍠            | Referral Date < | May 2014 💙 ≫               |                     | . 17                   | 31 ^ |
|-------------------------------------------------|------------------------------------------------------------|-----------------------------------|--------------------------------------|-------------------------|----------------|-----------------|----------------------------|---------------------|------------------------|------|
|                                                 |                                                            |                                   | G                                    | eneral Surgery WGTNRefe | rrals - Closed |                 | Ad                         | d Referral Add Gene | eral Surgery WG 💉      | -    |
| Selected : 3                                    |                                                            |                                   |                                      | List Referrals          |                |                 |                            | Q                   | 1.8                    |      |
| Patient                                         |                                                            | U/R                               | DOB                                  | Date Closed             | Last Contact   | Problem         | Healthcare<br>Professional | Outcome             | Preferred<br>Site      |      |
| MOBILE, Miss Cellula<br>HAN0811)                | ar Vodafone Telecom (01/09/2010,F,                         | HAN0811                           | 01 Sep 2010                          | 25 Jun 2014             | 24 Jun 2014    |                 | Tauvae Deborah (Prof )     | Moved District      | General<br>Outpatients | ^    |

- Click on the icon next to a patient to view details for the corresponding referral.

## 4.7 RE-ACTIVATE CLOSED/CANCELLED REFERRAL

The following details how to re-open a closed or cancelled referral using the "Re-Activate" option. This option will re-open the referral with a status of "Active". Because of this it is really important to return the referral to "Waiting" if this was the original status before closure.

- 1. Navigate to the patient's referral list
- 2. Click on the icon for the required referral > the Referral Details screen will display:

|   |                     | Information 🗸 📸 Actions           | 🗸 Printing 🗸 🧕                |
|---|---------------------|-----------------------------------|-------------------------------|
| ( | Status Update 🗸     | Outpatient Bookings 🗸             | Waiting List                  |
|   | Type of Referral    | FSA 1st Specialist                | Status Code                   |
|   | Reason for Referral | suspected heart attack            | Case ream                     |
|   | Created By          | Generic Clinics 20 Apr 2018 13:57 | Last Updated By               |
|   |                     | List Contacts Add Contact         | Update Referral List Orthopae |
|   |                     |                                   |                               |

- 3. Select Reactivate from the Status Update drop-down (highlighted above)
- 4. Enter Date Active
- 5. Enter a comment (highly recommended for history purposes)
- 6. Click > Referral will now have a status of "Active" Status Code Active 27 Apr 2018

Business Rule: If the referral was originally "Waiting" it must be returned to this status

7. Click on the Status Update drop-down > If "Waiting" appears on the bottom of this list it means the referral was originally this status:

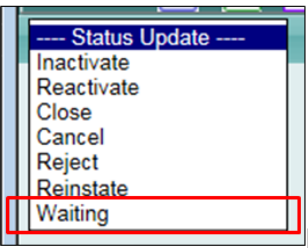

 Select Waiting > the screen will refresh and the referral status will now display as "Waiting" Status Code Waiting

V

Reference: MOH NPF specification 2018

#### 5 FSA REFERRAL MANAGEMENT

Patients who require a booking of an FSA appointment (Referral Type of FSA 1<sup>st</sup> Specialist) must be managed within the current Ministry of Health Elective wait-time of 4 months.

#### 5.1.1 PATIENT UNABLE TO ACCEPT OR COMMIT

If a patient is unable to accept or commit to a <u>reasonable</u> date within this time-frame a management process must occur.

This process must only be used for:

Referrals with a "type of referral" of FSA 1st Specialist

And

Those where a Booking has NOT been made\*

And

#### A period of 10 – 120 days

#### **Patient reasons**

\*Note: If an appointment is offered this should be booked and subsequently cancelled or rescheduled instead of using this process.

#### 5.1.1.1 PROCESS

1. Before progressing, check with the consultant as to whether the patient should remain on the waiting list.

# Where a patient is to remain on the waiting list and be offered another opportunity for an appointment:

2. **Cancel** the referral with the reason "Pt Reason (Describe)" AND enter a statement in the comments field:

|                         | Cancel a Referral                             |            | ? = × |
|-------------------------|-----------------------------------------------|------------|-------|
| Department              | Renal                                         | Entered by |       |
| Date Cancelled          | 17 Mar 2017 🔲 Time 12:05:55 💆 🕒               |            |       |
| Reason for Cancellation | R Reason (Describe) 🗸                         |            |       |
| Comment                 | Patient unable to accept dates given for appt |            |       |
|                         | OK Cancel                                     |            |       |

3. Create a new Referral

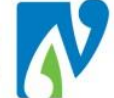

4. Ensure the "new" referral is created using the correct dates

The new referral MUST have the date that the patient notified you they were unavailable for the "Date Letter Received" field

5. Link the new referral to the original referral you have just cancelled

| Orthopaedic Referral |             |  |  |  |  |
|----------------------|-------------|--|--|--|--|
| Department Code      | Orthopaedic |  |  |  |  |
| Link to Visit        | 5146338     |  |  |  |  |

6. Enter a comment via Action Codes to record this event:

| Referral Action Audit |                         |                 |             |                                     |  |
|-----------------------|-------------------------|-----------------|-------------|-------------------------------------|--|
| Web User              | Date & Time             | Action Code     | Update Type | Comment                             |  |
| Noni Perkins          | 24 Aug 2016 at 15:26:44 | Copied Referral | Action      | Patient Unavailable - FSA Timeframe |  |

#### Where a patient is not to be offered another opportunity for an appointment:

7. Cancel the referral with the reason "Pt Reason (Describe)" AND enter a statement in the comments field that clearly indicates the Consultant has said the patient is not to be given another appointment.

|                                                         |                                                        | Cancel a Ref    | erral      |            | ? = X |
|---------------------------------------------------------|--------------------------------------------------------|-----------------|------------|------------|-------|
| Department<br>Date Cancelled<br>Reason for Cancellation | Haematology<br>17 Mar 2017 Time<br>R Reason (Describe) | 12:22:33        | <b>ö</b> 🕞 | Entered by |       |
| Comment                                                 | Pt will not commit - Consu                             | ultant Discharg | e          |            |       |
|                                                         |                                                        | OK              | Cancel     |            |       |

8. The consultant will need to dictate a letter to the patients referrer in regards to this decision.

#### 5.1.2 CLINICAL REASONS (PLANNED)

A planned status can be used to exclude an FSA patient from the MoH waiting times when a clinician specifically requests they need to be seen outside the MoH time frame due to clinical reasons.

The time-frame <u>must</u> be known at the time of giving the patient this status.

Examples:

- Patient is pregnant and will have their FSA after delivery
- Patient is currently 6 months old and must be 1 year on their FSA -
- Patient seen in another DHB, moves to Whangarei and is referred to be seen as a follow-up in 6 months in our DHB. This is an FSA to us but can be given a planned exclusion as this is required outside the time-frame.
- 1. Update the referral details with "Type of Procedure" field changed to "Planned":

Type of Procedure Planned  $\sim$  2. Enter in a "Must be Seen By Date":

| Must Be Seen By | 24 Aug 2016 | 1 💏 |  |
|-----------------|-------------|-----|--|
| Date            | 24 Aug 2016 | 9   |  |

3. Enter a comment via <u>Action Codes</u> to record this event:

| Web User     | Date & Time             | Action Code   | Update Type | Comment                    |
|--------------|-------------------------|---------------|-------------|----------------------------|
| Noni Perkins | 24 Aug 2016 at 15:29:12 | Planned Event | Action      | Patient Pregnant - Planned |
|              |                         |               |             |                            |

#### 5.2 WAITING INVESTIGATIONS

This section details managing referrals that require investigations e.g. MRI. There are different processes depending on if the investigation is:

- Required <u>prior</u> to Triage (informs triage)
- Required prior to FSA but the referral has been <u>accepted</u>.

Patients should only wait in both processes for 10-120 days.

5.2.1 PRIOR TO TRIAGE (PAPER REFERRAL AND RMS OUTCOME: FOR INVESTIGATION/TEST)

The following process is applied when the clinician requires an investigation <u>before</u> the referral is triaged and accepted:

- 1. Add a <u>new referral</u> for the patient, with the following fields:
  - **Type of Referral** = FSA 1<sup>st</sup> Specialist
  - **Priority** = "Undecided tests pend"
  - **Date of Priority** = Current Date
  - **Must be seen by Date** = Date investigation likely to be completed (must be between 10-120 days).
  - **NPF Triage Outcome** = "Pending Test Results"
  - Suspicion Noted Date = Current Date

#### When the investigation has been completed:

 If referral is <u>Rejected</u>: Follow rejection process (please see <u>Reject (Declined)</u>) OR

If the referral is Accepted:

- 5. <u>Cancel</u> the referral with the reason "Investigation Needed"
- 6. Create a **<u>new referral</u>**, with the following fields:
  - Date of Referral = "Date of Referral" from the original referral
  - Date Letter Received = Date investigation was completed

7. Link the new referral to the original referral you have just cancelled:

| Orthopaedic Referral |             |  |  |  |  |
|----------------------|-------------|--|--|--|--|
| Department Code      | Orthopaedic |  |  |  |  |
| Link to Visit        | 5146338     |  |  |  |  |

8. Enter a comment via <u>Action Codes</u> to record this event:

| Referral Action Audit |                         |                      |             |             |  |                                           |
|-----------------------|-------------------------|----------------------|-------------|-------------|--|-------------------------------------------|
| Web User              | Date & Time             | Action Code          |             | Update Type |  | Comment                                   |
| Noni Perkins          | 27 Apr 2018 at 17:33:18 | Investigation Needed |             | Action      |  | New Referral Accepted after Investigation |
|                       |                         |                      | << Previous | Next >>     |  |                                           |

9. Book an appointment or record a virtual FSA depending on how the clinician wants to care for the patient.

#### 5.2.2 BEFORE FSA

The following process is applied when: A patient has been triaged, <u>accepted</u> as an FSA and it is unlikely that the investigation will be completed in time for the patient to be seen within the maximum waiting time. If the test is required as part of the normal or predicted treatment pathway, this process should not be applied.

#### Examples:

Patient triaged and accepted to orthopaedics for back pain but requires an MRI before their FSA.

- 1. Add or Update the relevant referral, with the following fields:
  - **Type of Referral** = Investigation / Test
  - **Referral Reason** = When entering the referral reason also add comment stating patient is awaiting investigation e.g. *Back pain awaiting MRI*
  - **Must be Seen by Date** = Date investigation likely to be completed (must be between 10-120 days).
- 2. Patients can be found and managed using the NDHB First Appointment Report category of "Investigation Test" (please see NDHB First Appointment Report)

#### When the investigation has been completed:

- 3. <u>Cancel</u> the referral with the reason "Investigation Needed"
- 4. Create a **<u>new referral</u>**, with the following fields:
  - **Date of Referral** = "Date of Referral" from the original referral
  - Date Letter Received = Date investigation was completed
  - **Type of Referral** = FSA 1<sup>st</sup> Specialist
- 5. Link the new referral to the original referral you have just cancelled:

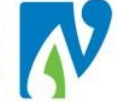

| Orthopaedic Referral |             |  |  |  |  |
|----------------------|-------------|--|--|--|--|
| Department Code      | Orthopaedic |  |  |  |  |
| Link to Visit        | 5146338     |  |  |  |  |

6. Enter a comment via <u>Action Codes</u> to record this event:

| Referral Action Audit |                         |                      |             |                                   |  |
|-----------------------|-------------------------|----------------------|-------------|-----------------------------------|--|
| Web User              | Date & Time             | Action Code          | Update Type | Comment                           |  |
| Noni Perkins          | 27 Apr 2018 at 17:35:54 | Investigation Needed | Action      | MRI Completed Referral Re-Entered |  |
|                       |                         |                      |             |                                   |  |

#### 6 **REFERRAL TO PERIPHERAL HOSPITAL PROCESS**

The "Preferred Hospital" field on a referral is used to allocate referrals to a hospital and therefore display on the selected hospitals waiting list.

Note: Allocating a referral to a "Preferred Hospital" does not restrict the patient from being booked into a different hospitals to the one identified on the referral.

The following process is used when a patient's referral is sent from one hospital to another:

1. A referral for a patient is created, with the Preferred Hospital field as "Whangarei Hospital":

| Dreferred |                    |   |
|-----------|--------------------|---|
| Hospital  | Whangarei Hospital | - |

It is decided that the patient is suitable to have their assessment in a peripheral hospital i.e. Kaitaia.

- 2. Before sending the physical referral to Kaitaia, the referral details are updated with the Preferred Hospital field changed to "Kaitaia Hospital" (please see Updating Referral **Details**)
- 3. The Action Codes on the referral are used to record the referral has been sent to a regional hospital (this is important for tracking purposes) (please see <u>Action Codes</u>):
  - Action Code = "Sent to Regional Hsp"
  - **Comments** = Kaitaia (there is no need to record a date and time as this will be recorded when saving the action):

| Audit Letter Hist  | ory                     | Action Code           | <ul> <li>Comment</li> </ul> | Save Action |  |
|--------------------|-------------------------|-----------------------|-----------------------------|-------------|--|
|                    |                         |                       |                             |             |  |
|                    |                         | Referral Action Audit |                             |             |  |
| Web User           | Date & Time             | Action Code           | Update Ty                   | vpe Comment |  |
| Noni Perkins       | 06 May 2016 at 10:53:35 | Send to Regional Hsp  | Action                      | Kaitaia     |  |
| < Previous Next >> |                         |                       |                             |             |  |

4. When the referral is received in Kaitaia, an Action Code is added by the peripheral booking clerk to record this:

7

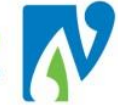

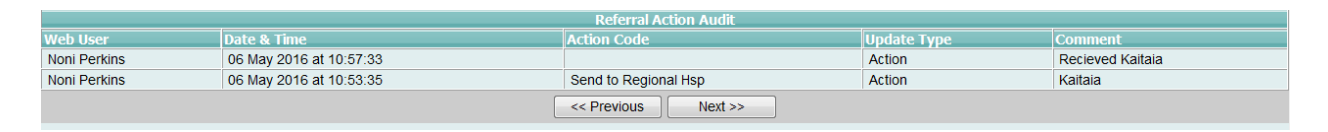

5. After the patient has been assessed in Kaitaia, if a follow-up is being **booked** in Whangarei there is no need to change the preferred hospital back to Whangarei If a **requested appointment** is made for the follow-up, make sure the preferred hospital is showing the correct hospital so that the patient appears on that hospitals Appointment Action List:

| Hospital                  | Whangarei Hospita | al 🔻 | Preferred Site | NDHB Outpati                          | ents 🔻         |                                               | Preferred Date | ] << Fri 06 | 6 May 2016     | ▼ >>              | 1 7 31       |
|---------------------------|-------------------|------|----------------|---------------------------------------|----------------|-----------------------------------------------|----------------|-------------|----------------|-------------------|--------------|
| Department                | Orthopaedic       | -    | Clinic Type    | <ul> <li>Include Waiting F</li> </ul> |                | <ul> <li>Include Waiting Referrals</li> </ul> |                |             |                |                   |              |
| Priority                  |                   | -    | Clinic Id      | Include Suspended Appointments        |                |                                               |                |             |                |                   |              |
| Appointment Action Status | Requested         | •    |                |                                       |                |                                               | Search         |             |                |                   |              |
| Selected : 0              |                   |      |                | Appointme                             | nt Action List |                                               |                |             |                | Q                 | <b>%</b> 🔒   |
| Patient                   | 1                 | U/R  | Referral Date  | Action Date                           | Clinic Type    | Clinic Id                                     | Visit Type     | Priority    | List<br>Days E | Preferred<br>Date | Appt. Status |
|                           |                   |      |                |                                       |                |                                               |                |             |                |                   |              |

#### REFERRAL SENT TO OTHER DHB'S BUT WILL RETURN

If a referral is sent to another DHB but is likely to return at some point the process should be:

1. <u>Close</u> the referral and enter a <u>Date of Next Review</u> (when the patient is likely to return):

|                     | Close a Referral   | ? = × |
|---------------------|--------------------|-------|
| Denartment          | Concret Surgery    |       |
| Date Closed         |                    |       |
| Reason for Closure  | Referral (Related) |       |
| Comment             | Sent to Auckland   |       |
| Closure Outcome     | Other DHB          |       |
| Date of Next Review | 09 May 2019 🛅 💆    |       |
|                     |                    |       |
|                     | Ok Cancel          |       |

2. When the patient returns: **<u>Reactivate</u>** the referral:

|             | Re-activate a Referral        | ? = × |
|-------------|-------------------------------|-------|
| Department  | Orthopaedic Entered by        |       |
| Date Active | 09 May 2018 III Time 15:46:41 |       |
| Comment     | Return from Auckland          |       |
|             | OK Cancel                     |       |

#### **MIGRATED REFERRALS** 8

This section details important factors for those patients who have referrals migrated from the old patient management system to WebPAS.

#### 8.1.1 REFERRAL NOTES

<u>Comments</u> for migrated referrals are found in a function called "Notes"; the following details how to view these:

- 1. Navigate to the required patient, the patient demographic screen will display
- 2. At the patient level, click on the Elicon > the Referral List will display:

| aUTUMN Miss Leah                 | *                        |                |                     | (                  | (Current IP - Wha  | ingarei )     |               | NHI No.          | ZAE953     |
|----------------------------------|--------------------------|----------------|---------------------|--------------------|--------------------|---------------|---------------|------------------|------------|
| Date of Birth 07 Apr 1992(Age 24 | tyrs) Sex Female         |                |                     | Claim Type ACC     |                    |               |               | Visit No         | 506061     |
| 🌌 🗃 🗎 📔 Infor                    | mation 👻 🛗 Actions -     |                | Printing 🔻          |                    |                    |               |               |                  |            |
| Department Al                    | ▼ My Department Standard | View Primary \ | /iew Primary View 2 | Stati              | IS AI              | •             |               | Add Referral Add | •          |
| Selected : 5                     |                          |                | OF                  | P/RF Referral List |                    |               |               | Q                | <b>K</b> B |
| Date                             | Department               | Clinic Type    | Reason For Referral | Referred By        | Responsible<br>HCP | Claim<br>Type | Priority      | Type/Link        | Status     |
| 26 Apr 2016                      | Orthopaedic              | Orthopaedics   | Left Ankle Pain     | LOCKE Conlin (DR)  | COUP Rob (DR)      | NA            | 3 - Routine   | ♦ Primary        | Active     |
| 26 Apr 2016                      | Orthopaedic              | Orthopaedics   | Lower Back Pain T9  | LOCKE Conlin (DR)  | COUP Rob (DR)      | ACC           | 3 - Routine   | ♦ Primary        | Rejected   |
| 07 Apr 2016                      | Orthopaedic              | Orthopaedics   | Lower Back Pain T9  | LOCKE Conlin (DR)  | COUP Rob (DR)      | NA            | 3 - Routine   | Primary-Links    | Closed     |
| 26 Apr 2016                      | Orthopaedic              | Fracture       | Left Knee Pain      | COUP Rob (DR)      | COUP Rob (DR)      | ACC           | 0 - Immediate | ◆ Primary        | Waiting    |
| 20 Apr 2016                      | Orthopaedic              | Fracture       | Left Knee Pain      | COUP Rob (DR)      | COUP Rob (DR)      | NA            | 0 - Immediate | Primary-Links    | Active     |

- 3. Click on the Isicon next to the required referral > the Referral Details screen will display:
- Notes 4. If there are comments migrated for this patients referral, the button will appear in **RED** (if there are no notes, this button will display in black)
- 5. Click on this button > the notes screen will display:

| Referral Notes - SCHLAEPFER Mr Anthony James ( QRG3544 ) |            |              |           |  |  |  |
|----------------------------------------------------------|------------|--------------|-----------|--|--|--|
| Date                                                     | Input By   | Notes        | Delete By |  |  |  |
| 26 May 2016 08:01:33                                     | CONVREFL - | JM 10MIN XOA |           |  |  |  |
| Add Exit                                                 |            |              |           |  |  |  |

6. If required; these notes can be copied, pasted and saved into the "Action Codes" please see Action Codes for more information.

#### 8.1.2 MISSING INFORMATION FOR MIGRATED REFERRALS

There are fields that exist for webPAS referrals that did not exist or were not mandatory in the old system.

What this means is that for every migrated referral, there will be fields/information missing.

Some of these fields are mandatory so when you go into the referral and want to make changes or progress to another process you will have to enter in this data.

The following highlights the possible fields that may have missing information:

|                         | Orthopae                    | edic Referral                            | ? = × |
|-------------------------|-----------------------------|------------------------------------------|-------|
| Date of Referral        | 07 May 2009                 | Department Code Orthopaedic              |       |
| Date Letter<br>Received | D7 May 2009  × 🍎 💷          | Link to V isit                           |       |
| Referral Source         | Other DHB Specialist        | Prev Related Ref ID                      |       |
| Transfer Source         |                             | Prev Related Ref                         |       |
| eReferral Number        |                             |                                          |       |
| InformGP                | Yes 🗸                       | Referral Originator                      |       |
| Ref erring HCP          | 473HD MR David LY ON        | Retain as Usual                          |       |
| HOP Practice            | 4111 WHANGAREI HOSPITAL 🔍 🍼 | Primary Y es                             |       |
| Type of Referral        | Migrated Follow Up          | Reason for<br>Referral NOF # L_COLLES #L |       |
| Referrer Susp<br>Cancer |                             | Normal or Flanned                        |       |
| Problem 1               |                             | Diagnosis 1 🔍 🖉                          |       |
| Problem 2               | ✓                           | Diagnosis 2 🛛 🔍 🖉                        |       |
| Problem 3               | ✓                           | Diagnosis 3 🛛 🔍 🖉                        |       |
| ClaimTy pe              | A ccident                   |                                          |       |
| Order Number            |                             |                                          |       |
| Health Purchaser        | 35 Base DHB-funded 🗸        |                                          |       |
| Score                   |                             | Procedure 1                              |       |
| Contract                | ✓                           | Procedure 2                              |       |
|                         |                             | Procedure 3                              |       |
| Preferred Hospital      | Whannarei Hospital          | Priority Sent V                          |       |
| Preferred Site          | NDHB Outpatients            | Date of Priority 07 May 2009 10 1        |       |
| Clinic Type             | Fracture                    | Must Be Seen By                          |       |
| Clinic ID               |                             | Date                                     |       |
| Clarific ID             |                             | NFF Triage                               |       |
| Slot Type               | <b>`</b>                    | Outcome                                  |       |
| Responsible HCP         | RC300 DR Rob COUP           | Cancer                                   |       |
| Case Team               |                             | Suspicion Noted 📩 📩                      |       |
| Additional HCP          |                             |                                          |       |
| Patient's DHB           | Northland DHB               | Distr. OursiDurat                        |       |
| Print Update Referr     | al Letter to Patient        | Printer Spool Report                     |       |
| Print Update Refer      |                             | Printer WHGTOHORA-006                    |       |
| Referral Labels         | Copies 40 V                 | Printer Com Diseases Label               |       |
|                         |                             |                                          |       |
|                         | OK                          | Close                                    |       |

# N

## 9 ACC

## 9.1.1 INTRODUCTION

To ensure all funding available to the DHB is accessed; all patients who require assessment as the result of an accident (this could be after some time) <u>MUST</u> have accident details completed.

When considering whether the injury or condition could be caused as the result of an accident, look for keywords that include:

Injury, trauma, fracture, sprain, strain, dislocation, foreign body, assault, drowning, burns, poisoning, haematoma, head injury etc.

Note: If any of the mandatory information is not available on the referral sent in by the referrer, this can be obtained by either the referrer or the ACC hotline.

This section details information related to the viewing and management of ACC patients.

#### 9.1.2 ACC ENQUIRY

The following details how to view ACC information for a patient:

- 1. Navigate to the required patient > the Patient Demographic screen will display
- 2. In the patient level, select ACC Enquiry from the Information drop down > The ACC Enquiry Summary screen will display.

This shows all the ACC numbers the patient has in the top half and below is all the visits linked to those ACC numbers:

| 🖾 🗂 🗎 🔛 Inform           | mation | 🔻 🛗 Actions          | ▼ 🖶 Printing | -                         | _          |         |             |           | _            | _            |   |        |
|--------------------------|--------|----------------------|--------------|---------------------------|------------|---------|-------------|-----------|--------------|--------------|---|--------|
| Selected : 1 ACC Summary |        |                      |              |                           |            | 76 🔒    |             |           |              |              |   |        |
| ACC Number               |        | Accident Description |              |                           |            | Accider | nt Date     |           | Decline Date |              |   |        |
| ABC5555                  |        | 27 Apr 2016          |              |                           |            |         |             | *<br>*    |              |              |   |        |
| Selected : 1             |        |                      |              | Injury / Accident Enquiry |            |         |             |           |              |              | Ŀ |        |
| ACC Number               | Descr  | iption of Injury     |              | Date of Accident          | Visit Type |         | Visit Date  | Visit Nur | nber         | Decline Date |   |        |
| H ABC5555                |        |                      |              | 27 Apr 2016               | 4RF        |         | 26 Apr 2016 | 5060612   |              |              |   | ^<br>T |
|                          |        |                      |              |                           |            |         |             |           |              |              |   | 1      |

3. Click on the 🛄 icon next to a visit to view the ACC details.

#### 9.1.3 MODIFY ACC NUMBER

The following details how to make changes to and\ existing ACC number:

1. In the patient level, select **Modify ACC Number** from the Actions drop down > the Modify ACC Number screen will display:

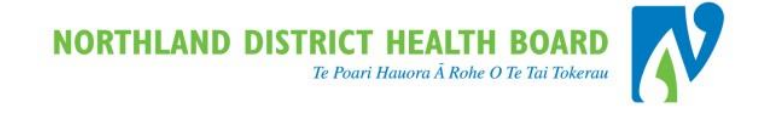

| 🕼 🗃 📔 🖬 In formation | 🗸 🔡 Actions 🗸 昌 | Printing 🗸 |             |              |        |   |        |
|----------------------|-----------------|------------|-------------|--------------|--------|---|--------|
| New ACC Number       |                 |            |             |              |        |   | Update |
| Selected : 1         |                 | Modify A   | CC Number   |              |        | Q |        |
| ACC Number           | Accident Date   | Visit Type | Visit Date  | Visit Number | Select |   |        |
| ACC3333              | 18 Feb 2016     | 7RF        | 26 Apr 2016 | 5060612      |        |   |        |

2. Click on the **Select** box next the ACC number that needs to be changed (highlighted above)

3. In the New ACC Number field, type the new number:

New ACC Number ABC2222

4. Click on the update button (top right hand corner) > the screen will display with the changes showing.

#### 9.1.4 MODIFY ACC DETAILS

The following details how to make changes to the details of an existing ACC claim:

1. In the patient level, select **Update ACC Details** from the Actions drop down > the ACC Summary screen will display:

| Selected : 1 |                      | ACC Summary      |                              |            |  |                      |           |               |              |  |              |  |  |
|--------------|----------------------|------------------|------------------------------|------------|--|----------------------|-----------|---------------|--------------|--|--------------|--|--|
| ACC Number   | Accident Description |                  | Description                  |            |  | Accident Description |           | Accident Date |              |  | Decline Date |  |  |
| ABC2222      |                      |                  | 18                           |            |  | 016                  |           |               |              |  |              |  |  |
| Selected : 1 |                      |                  | Injury / Accident Alteration |            |  |                      |           |               |              |  |              |  |  |
| ACC Number   | Descri               | iption of Injury | Date of Accident             | Visit Type |  | Visit Date           | Visit Nun | nber          | Decline Date |  |              |  |  |
| ABC2222      |                      |                  | 18 Feb 2016                  | 4RF        |  | 26 Apr 2016          | 5060612   |               |              |  |              |  |  |

- 2. Click on the 🛅 icon next to the ACC Number that needs to have details changed.
- 3. The Injury/Accident Data screen will display > make the required changes.
- 4. Click **Ok** > you will be returned to the appropriate area for that event.

## **10 PRINTING REFERRAL LETTERS AND LABELS**

Most processes in webPAS offer (if required) the option of printing labels and letters. This section details how to print outside of the process e.g. the patient didn't get a letter or some extra labels are required.

Important Note: for webPAS printing you must have a visit in context to be able to print e.g. to print a referral label you must be in the referral.

**Referral Letter** = letter sent out informing the patient that their referral has been accepted and their likely waiting time for an appointment.

**<u>Referral Label</u>** = label that prints out with the Responsible HCP's name and Department for the referral.

- 1. Navigate to the patient's referral list
- 2. Click on the icon for the required referral > the Referral Details screen will display
- 3. At the patient level, select Ref Letter & Labels from the Printing drop-down:

| Actions<br>Waiting List<br>Status Code<br>> The following | Free Format Labels     Form     Ref Letters & Labels     screen displays: |                            |
|-----------------------------------------------------------|---------------------------------------------------------------------------|----------------------------|
|                                                           | Referral Management - Print Letters & Labels                              | ? = ×                      |
| Letters I Letter<br>Type                                  | RF1 Referral Acknowledgement to Pt Visit No.                              | Printer WHGTOHORA-006      |
| Forms 🔲 Template                                          | O/P Visit No.                                                             | Printer 🔽                  |
| Referral Labels 🔽 Copies                                  | 40 🗸                                                                      | Printer Com Diseases Label |
| PMI/Mailing Copies                                        | 40 🗸                                                                      | Printer Com Diseases Label |
|                                                           | Ok Cancel                                                                 |                            |
| 4. Make require                                           | ed selections                                                             |                            |
| 5. Click                                                  |                                                                           |                            |

#### 10.1 **REFERRAL LETTER HISTORY**

The following details how to see the history for letters printed for a referral (this does not include outpatient appointment letters which are seen elsewhere)

- 1. Navigate to the patient's referral list
- 2. Click on the 📴 icon for the required referral > the Referral Details screen will display

3. In this screen click on the

Letter History

button > the following screen displays,

showing the history of letters printed and by whom:

|                |                               | Anaesthesia / Pain Lette | er History Audit Details           |
|----------------|-------------------------------|--------------------------|------------------------------------|
| Priority       | Routine                       |                          | Entered by                         |
| Referral Date  | 01 Nov 2017                   |                          | Referral Source                    |
| Referred By    | DR. COAST CARE A AND M CLINIC |                          | Problem                            |
| Diagnosis Code |                               |                          | Created                            |
| Status Code    | Waiting                       |                          | Case Review Date                   |
|                |                               | Can                      | cel                                |
|                |                               | Letter History           | Audit Details                      |
| Web User       | Date & Time                   |                          | Letter Printed                     |
| michellewn     | 16 Feb 2018 at 14:04:54       |                          | RF1 Referral Acknowledgement to Pt |
|                |                               | << Previous              | Next >>                            |

#### 11 WHO TO CONTACT

Email help-desk (NDHB) ISServiceDesk@northlanddhb.org.nz or

| Contact the webPAS Support Team                                                                                                    |          |
|----------------------------------------------------------------------------------------------------|----------|
| Louise Miller                                                                                                    |          |
| The section is a section in the section is a section in the section in the section in the section is a section in the section in the section is a section in the section in the section is a section in the section in the section is a section in the section in the section is a section in the section in the section is a section in the section in the section is a section in the section in the section in the section is a section in the section in the section |          |
| _= <u>louise.miller@northlanddhb.org.nz</u>                                                                                                    | HELP     |
| Noni Perkins                                                                                                    | ADVICE   |
| The section NDHB Extension: 60799 Mob +64 21 529 943 <b>#1191</b>                                                                                                    | GUÍDANCE |
| n on i.perkin s@n orth lan ddhb.org.nz                                                                                                    | RANA     |
|                                                                                                    | )        |
|                                                                                                    |          |